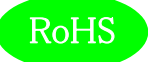

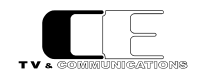

# LjM3a-12G

# 12G/3G/HD-SDI,AES/EBU,アナログオーディオ

# ラウドネス計測機能付きリサージュメータ

取扱説明書

Ver 1.00

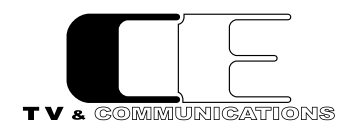

株式会社コスミックエンジニアリング

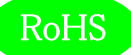

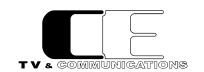

# はじめにお読みください

# ご使用上の注意

正しく安全にお使いいただくために、ご使用の前に必ずこの取扱説明書をお読みください。 お読みになった後は、必ず装置の近くの見やすいところに大切に保管してください。

### 絵表示について

この取扱説明書および製品への表示では、製品を安全に正しくお使いいただき、お客様や他の人々への危害や財産への損害を未然に防止するために、いろいろな絵表示をしています。その表示と意味は次のようになっています。内容をよく理解してから本文をお読みください。

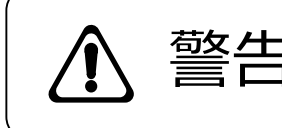

この表示内容を無視して誤った取り扱いをすると、人が死亡または重傷を 負う可能性が想定される内容を表しています。

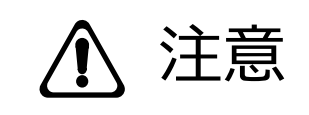

この表示内容を無視して誤った取り扱いをすると、人が損害を負う可能 性が想定される内容および物的損害のみの発生が想定される内容を表 しています。

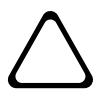

左の記号は注意(危険・警告を含む)を促す内容があることを告げるものです。 図の中に具体的な注意内容が描かれています。

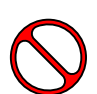

左の記号は禁止の行為であることを告げるものです。 図の中や近傍に具体的な禁止内容が描かれています。

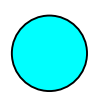

左の記号は行為を強制したり指示する内容を告げるものです。 図の中に具体的な指示内容が描かれています。

万一、製品の不具合や停電などの外的要因で、映像や音声の品質に障害を与えた場合でも、本製品の修理以外の責はご容赦願います。

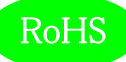

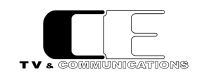

▲ 警告

| ■ 万一異常が発生したらそのまま使用しない                                                                                                    |                      |
|----------------------------------------------------------------------------------------------------|----------------------|
| たか山といる、愛なにおいがりる、美市な自かりる。<br>このような時はすぐに電源を切り、電源プラグをコンセントから抜いたあと、<br>本製品を設置した業者またはメーカに修理を依頼してください。                                          | $\triangle \Diamond$ |
| ■ お客様による修理はしない<br>お客様による修理は危険ですので、絶対におやめください。                                                                                             | $\triangle \Diamond$ |
| ■ 不安定な場所に置かない<br>ぐらついた台の上や傾いた所など、不安定な場所に置かないでください。<br>落ちたり倒れたりして、けがの原因となることがあります。                                                         | $\triangle \Diamond$ |
| 内部に異物を入れない<br>通風口などから内部に金属類や燃えやすいものなどを差し込んだり、<br>落とし込んだりしないでください。火災・感電・故障の原因となります。<br>万一内部に異物が入った場合は、まず本体の電源を切り、電源プラグを<br>コンセントから抜いてください。 | $\triangle$          |
| ■ 本体フレーム等の天板等を外したり、改造をしない<br>内部には電圧の高い部分がありますので、触ると感電の原因となります。<br>機器を改造しないでください。 火災・感電の原因となります。                                           |                      |
| ■ ご使用は正しい電源電圧で<br>表示された電源電圧以外の電圧で使用しないでください。<br>火災・感電・故障の原因になります。                                                                         | $\triangle \Diamond$ |
| ■ <b>雷が鳴り出したら電源プラグには触れない</b><br>火災・感電の原因になります。                                                                                            |                      |
| ■ <b>電源プラグはコンセントの奥まで確実に差し込む</b><br>ショートや発熱により、火災・感電の原因となります。                                                                              | $\triangle \Diamond$ |
| ■ 電源ケーブルを傷つけない<br>電源ケーブルを加工しない。無理に曲げたり、ねじったり、引っ張ったりしない。<br>電源ケーブルの上に機器本体や重いものを載せない。<br>電源ケーブルを熱器具に近づけない。 火災・感電の原因となります。                   | $\triangle$          |
| ■ 機器の上に水や薬品等が入った容器を置かない<br>こぼれたり、中に入った場合、火災・感電・故障の原因となります。                                                                                |                      |
| ■ 機器の上に小さな金属物を置かない<br>万一内部に異物が入った場合は、まず本体の電源を切り、電源プラグを本体<br>から抜いてください。火災・感電・故障の原因となります。                                                   | $\triangle \Diamond$ |

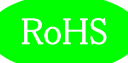

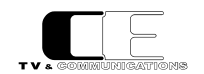

注意

### ■ 電源プラグを抜くときは

電源プラグを抜くときは電源ケーブルを引っ張らずに必ずプラグをもって 抜いてください。 ケーブルが傷つき、火災・感電の原因となります。

# ■ 濡れた手で電源プラグを抜き差ししない 感電の原因となることがあります。

#### ■ 次のような場所には置かない

火災・感電の原因となります。 湿気やほこりの多いところ、直射日光の当たるところや暖房器具の近くなど 高温になるところ、油煙や湯気の当たるところ、水滴の発生しやすいところ。

#### ■ 通風孔をふさがない

本体には内部の温度上昇を防ぐための通風孔が開けてありますので、次の ような使い方はしないでください。内部に熱がこもり、火災の原因となります。 あお向け、横倒、逆さまにする。風通しの悪い狭い場所に押し込む。

#### ■ 重いものを載せない

機器の上に重いものや本体からはみ出る大きなものを置かないでください。 バランスがくずれて倒れたり、落下して、けがの原因となります。

#### ■ 機器の接続は説明書をよく読んでから接続する

本体の電源を切り、各々の機器の取扱説明書に従って接続してください。 指定以外のケーブルを使用したり延長したりすると発熱し、火災・やけどの 原因となります。

#### ■ 長時間使用しないときは電源プラグを抜く

安全のため必ず電源プラグをコンセントから抜いてください。 火災の原因となることがあります。

### ■ お手入れをする時は電源プラグを抜く

安全のため電源プラグをコンセントから抜いてください。 感電の原因となることがあります。

仕様および外観は改良のため、予告無く変更することがあります。 本機を使用できるのは日本国内のみで、海外では使用できません。 海外仕様、DC入力仕様については弊社営業までお問い合わせ下さい。

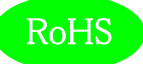

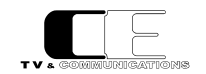

# 目 次

| 表紙1                              |
|----------------------------------|
| はじめにお読みください2                     |
| 目次5                              |
|                                  |
| 1. 概要                            |
| 2. 構成                            |
| 3. 機能                            |
| 4. ブロック図10                       |
| 5. 操作説明11                        |
| 5 – 1. 電源の投入と切断                  |
| 5-2. 各部の名称11                     |
| 5 – 2 – 1 . フロントパネル              |
| 5 – 2 – 2 . リアパネル                |
| 5-3. フロントパネルによる各種設定15            |
| 5 – 3 – 1 . ディスプレイ設定15           |
| 5 – 3 – 2. 入力ソース設定18             |
| 5 – 3 – 3. ラウドネス設定19             |
| 5 – 3 – 4. バーメータ1、バーメータ2 設定19    |
| 5 – 3 – 5. 針式メータ、バーメータ3設定20      |
| 5 – 3 – 6. リサージュメータ設定            |
| 5 – 3 – 7 . オクターブバンド設定           |
| 5 – 3 – 8. イベントログ設定              |
| 5 – 3 – 9. アラート/ワーニング設定24        |
| 5 – 3 – 1 0. LCD 設定              |
| 5 – 3 – 1 1. プリセット設定25           |
| 5 – 3 – 1 2. ファンクションキーアサイン設定     |
| 5-3-13. 初期化設定                    |
| 5 – 3 – 1 4 . ネットワーク情報           |
| 5 – 3 – 1 5. システム情報27            |
| 5-4. ウェブブラウザによる各種設定28            |
| 5 – 4 – 1 . 入力ソース設定              |
| 5 – 4 – 2. ラウドネス設定               |
| 5 – 4 – 3. バーメータ1/バーメータ2 設定      |
| 5-4-4. 針式メータ/バーメータ3設定32          |
| 5 – 4 – 5. リサージュメータ/オクターブバンド設定33 |
| 5 – 4 – 6 . イベントログ設定             |
| 5 – 4 – 7 . アラート/ワーニング設定35       |

# RoHS

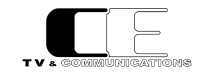

| 5 – 4 – 8. LCD 設定                           |
|---------------------------------------------|
| 5 – 4 – 9. プリセット設定                          |
| 5 – 4 – 1 0. ファンクションキーアサイン設定                |
| 5 – 4 – 1 1. コンフィグレーション設定                   |
| 5 – 4 – 1 2. チャンネルアサイン設定40                  |
| 5 – 4 – 1 3. GPI 設定41                       |
| 5 – 4 – 1 4. GPO 設定42                       |
| 5 – 4 – 1 5. ネットワーク設定43                     |
| 5 - 4 - 1 6. システム情報                         |
| 5 – 4 – 1 7. アップデート設定45                     |
| 5 – 5. リモートコントローラ LjM3a-RM1 の各部の名称          |
| 5-6. リモートコントローラ LjM3a-RM1の各種設定47            |
| 5 – 6 – 1 . ディスプレイ設定                        |
| 5 – 6 – 2 . 入力ソース設定                         |
| 5 – 6 – 3. ラウドネス設定                          |
| 5 – 6 – 4 . バーメータ1、バーメータ2 設定                |
| 5 – 6 – 5. 針式メータ、バーメータ3設定49                 |
| 5 – 6 – 6 . リサージュメータ設定                      |
| 5 – 6 – 7 . オクターブバンド設定                      |
| 5 – 6 – 8. イベントログ設定                         |
| 5 – 6 – 9. アラート/ワーニング設定52                   |
| 5 - 6 - 1 0. LCD 設定                         |
| 5 – 6 – 1 1. プリセット設定53                      |
| 5 – 6 – 1 2. ファンクションキーアサイン設定                |
| 5 - 6 - 1 3. 初期化設定54                        |
| 5 – 6 – 1 4. ネットワーク情報                       |
| 5 - 6 - 1 5. システム情報                         |
| 6. 据付方法                                     |
| 6-1. ラックへの取付                                |
| 6-2. 接続                                     |
| 6 – 2 – 1. 電源ケーブルの接続                        |
| 6 – 2 – 2 . SDI 機器との接続                      |
| 6 – 2 – 3 . AES/EBU 機器との接続                  |
| 6 – 2 – 4. アナログオーディオ機器との接続56                |
| 6 – 2 – 5 . ネットワークとの接続                      |
| 6 – 2 – 6 . リモートコントロールユニット(GPIO)との接続        |
| 6 – 2 – 7 . リモートコントロールユニット LjM3a-RM1 との接続56 |
| 7. コネクタ ピンアサイン表                             |
| 7 – 1. REMOTE GPIO(13)                      |
| 7 – 2. REMOTE RS422(14)                     |

# RoHS

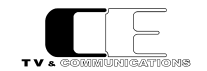

| 8. | 定格および電気的特性 | 8 |
|----|------------|---|
| 9. | 外観図5       | 9 |
| 10 | お問い合わせ6    | 0 |

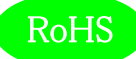

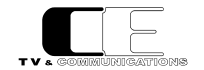

#### 1. 概要

- ●LjM3a-12Gは12G/3G-SDIエンベデッドオーディオ信号32ch、HD-SDIエンベデッドオーディオ信号16ch、AES/EBU4系統8ch、アナ ログオーディオ信号2chに対応したラウドネス計測機能付きリサージュメータです。
- ●7型16:9 ワイド画面のLCDを搭載し、リサージュメータ、位相計のほか、バーグラフ、針式VUメータ、ラウドネス値、トゥルーピーク、サラウ ンドメータ、イベントログ、ピクチャー表示します。
- ●欧州 RoHS 指令に適合しております。

#### 2. 構成

LjM3a-12Gは本体と付属品で構成されています。

下記の表の通り揃っていることを確認してください。

| 品名                  | 型名        | 数量 | 備考  |
|---------------------|-----------|----|-----|
| ラウドネス計測機能付きリサージュメータ | LjM3a-12G | 1  | 本体  |
| スタンド                |           | 1  | 取付済 |
| スタンド固定ネジ            |           | 2  | 取付済 |
| AC アダプタ             |           | 1  |     |
| 電源ケーブル              |           | 1  |     |
| 取扱説明書               |           | 1  | 本書  |
| 検査合格証               |           | 1  |     |

#### 3. 機能

・1系統のSDI,4系統のAES/EBU,ステレオ1系統のアナログ入力を備え、メニューで選択します。

・各系統は、12G/3G-SDI(32ch),HD-SDI(16ch),AES/EBU(8ch),アナログオーディオ(2ch)の各入力信号に対応します。

・12G-SDI入力時は、SUB1,SUB2,SUB3,SUB4の32ch又は、SUB1の16ch+SUB2の16ch又は,SUB3の16ch+SUB4の16chか ら選択することができます。

・バランスアナログオーディオ信号2chは直接XLRプラグで入力できます。

・以下の11の画面をフル画面、またはマルチ画面(4面、3面、2面)で表示できます。マルチ画面表示では、各々の画面の配置を任意に設 定できます。ただし、リサージュメータはマルチ画面で、ノーマル/ワイド画面を同時に表示することはできません。

| ロングターム      | モーメンタリー、ショートターム      | ロングターム、モーメンタリー、ショートターム |
|-------------|----------------------|------------------------|
| トゥルーピーク     | バーグラフ1/2/3(ノーマル/ワイド) | 針式VUメータ(ノーマル/ワイド)      |
| ピクチャー       | リサージュメータ(ノーマル/ワイド)   | イベントログ                 |
| オクターブバンドアナラ | イザ(ノーマル/ワイド)         | サラウンドメータ(ノーマル/ワイド)     |

・バーグラフ、針式VUメータ、リサージュメータ、サラウンドメータ、オクターブバンドアナライザには、縦横2画面分のワイド画面を表示が可能です。 ・フロントパネルのスイッチ操作や外部制御にて、ラウドネス計測のStart/Stop/Pause/Reset、各種音声モードの設定が可能です。

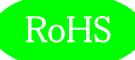

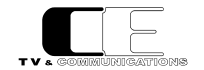

・10通りのプリセットを保存でき、設定できる全ての項目を保存します。

・GPIによるプリセットの切替が可能です。GPIは設定により音声モード切替、プリセット切替、ラウドネス・スタート/ストップ/リセットができます。

・通常状態で、フロントのF1~F5キーをプリセットの読み出しに割り当てることができます。

・リサージュメータでは、任意の2チャンネルを選択表示でき、ゲインを切り替えることができます。(-20~50dB,5dB刻み)

・針式VUメータでは、任意の2チャンネルを選択表示することができます。また、表示レンジの切り替えが可能です(-60~+20dB、-40~ +10dB、または-20~+3dB)。

・バーグラフは、53セグメント表示で、16チャンネル(1-16/17-32ch)、8チャンネル(1-8/9-16ch)、4チャンネル(1-4/5-8ch)、2チャンネル (1-2/3-4ch)が選択可能です。また、リアルタイムのレベル表示に加えて、ピークホールド(∞、5.0秒、1.5秒、なし)も同時に表示することがで きます。

・オクターブバンドアナライザ表示では、任意の2チャンネルを選択表示でき、ピークホールド(∞、5.0秒、1.5秒、なし)も同時に表示することができます。

・デジタル入力の基準レベルは-18dBFS/-20dBFSを切り替えることができます。

・アナログ入力の基準レベルは0dBm/+4dBmを切り替えることができます。

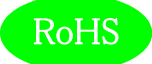

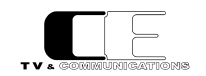

# 4.ブロック図

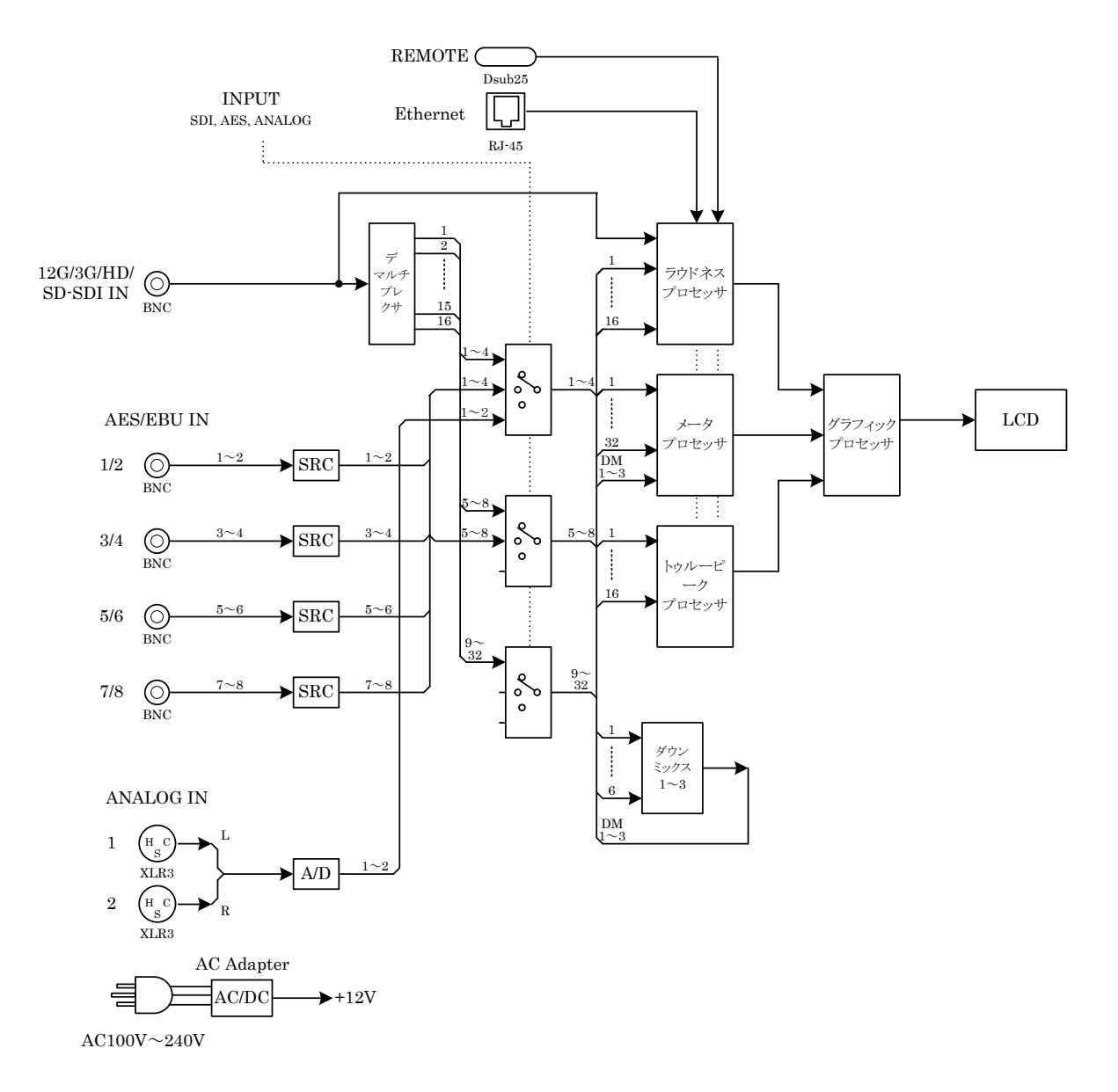

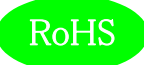

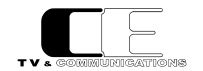

#### 5. 操作説明

5-1. 電源の投入と切断

電源スイッチ(1)はフロントパネルに配置されています。リアパネルの DC 電源入力コネクタ(15)に AC アダプタを接続すると電源が入り、 LCD 画面が表示されます。電源スイッチ(1)を長押し(4 秒)すると電源が切れます。AC アダプタが接続されている状態では、電源スイッチ (1)を押すことにより、電源が入ります。

- 5-2. 各部の名称
- 5-2-1.フロントパネル

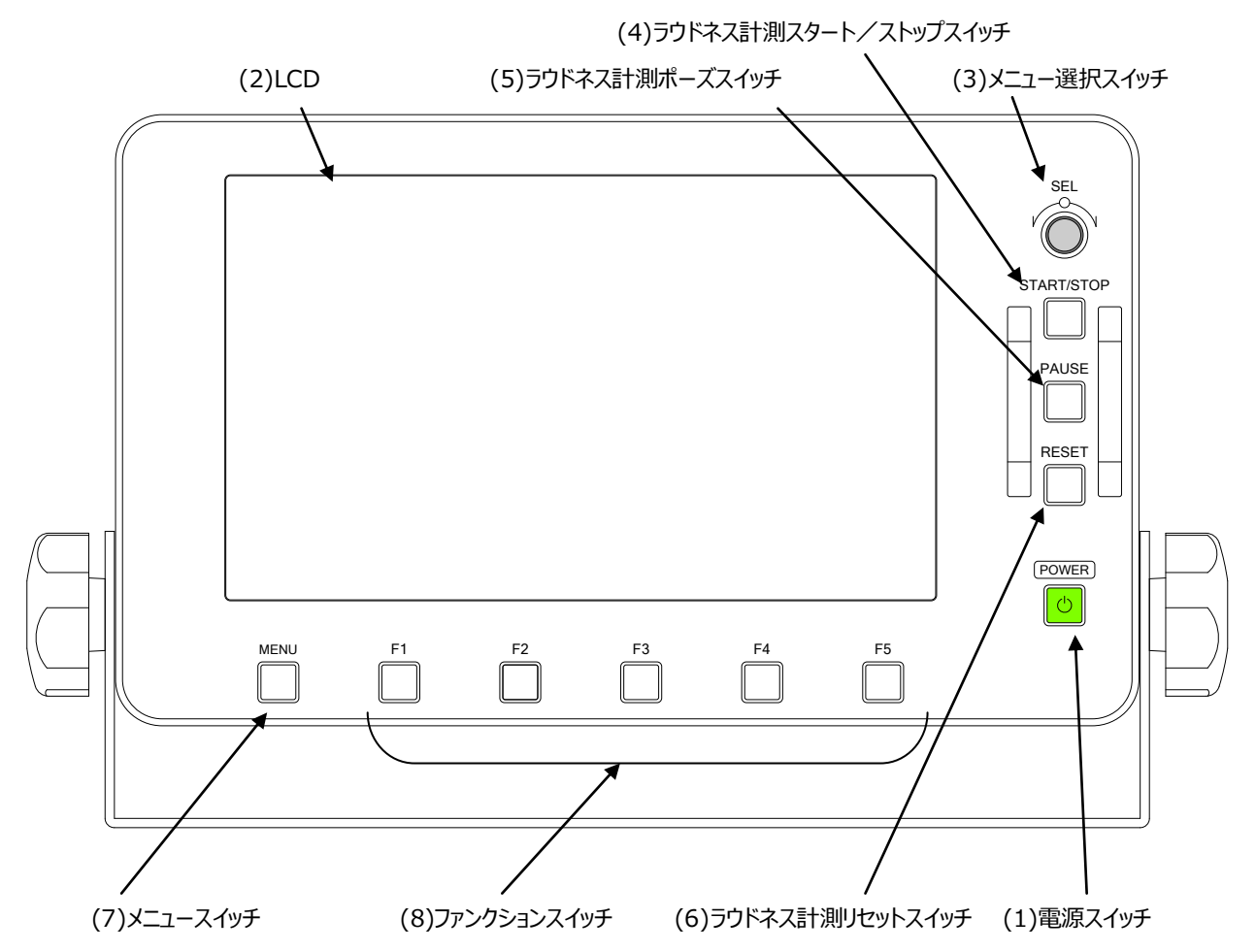

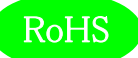

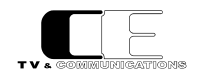

#### (1) 電源スイッチ

POWER

電源の投入と切断を行います。フロントパネルの電源スイッチ(1)が緑点灯しているときは、本体の電源が入っている状態です。

(2) LCD

ラウドネス計測値、バーメータ等を表示します。モニタ画面は下図のように構成されています。

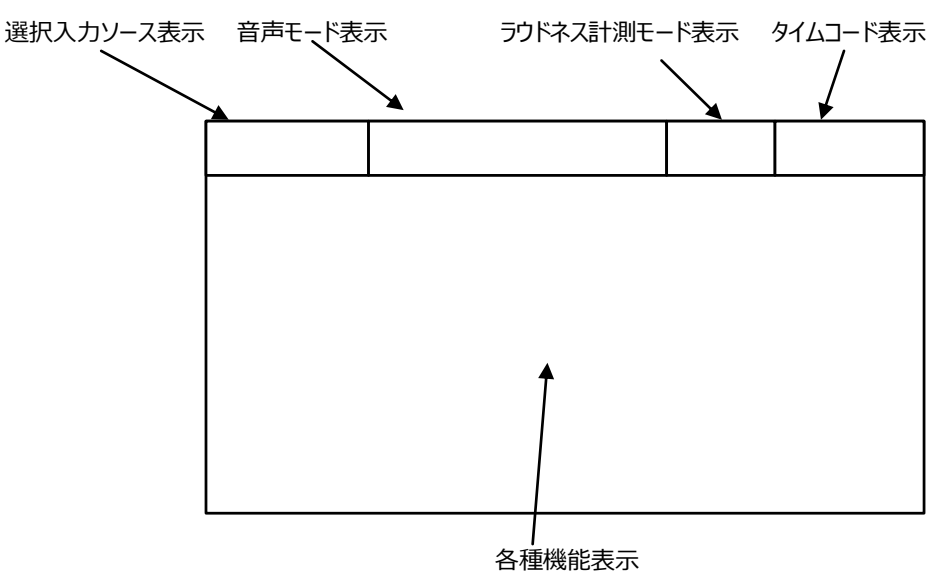

メニュースイッチ(7)を押すことにより、下図のようにメニューがオーバーレイ表示されます。

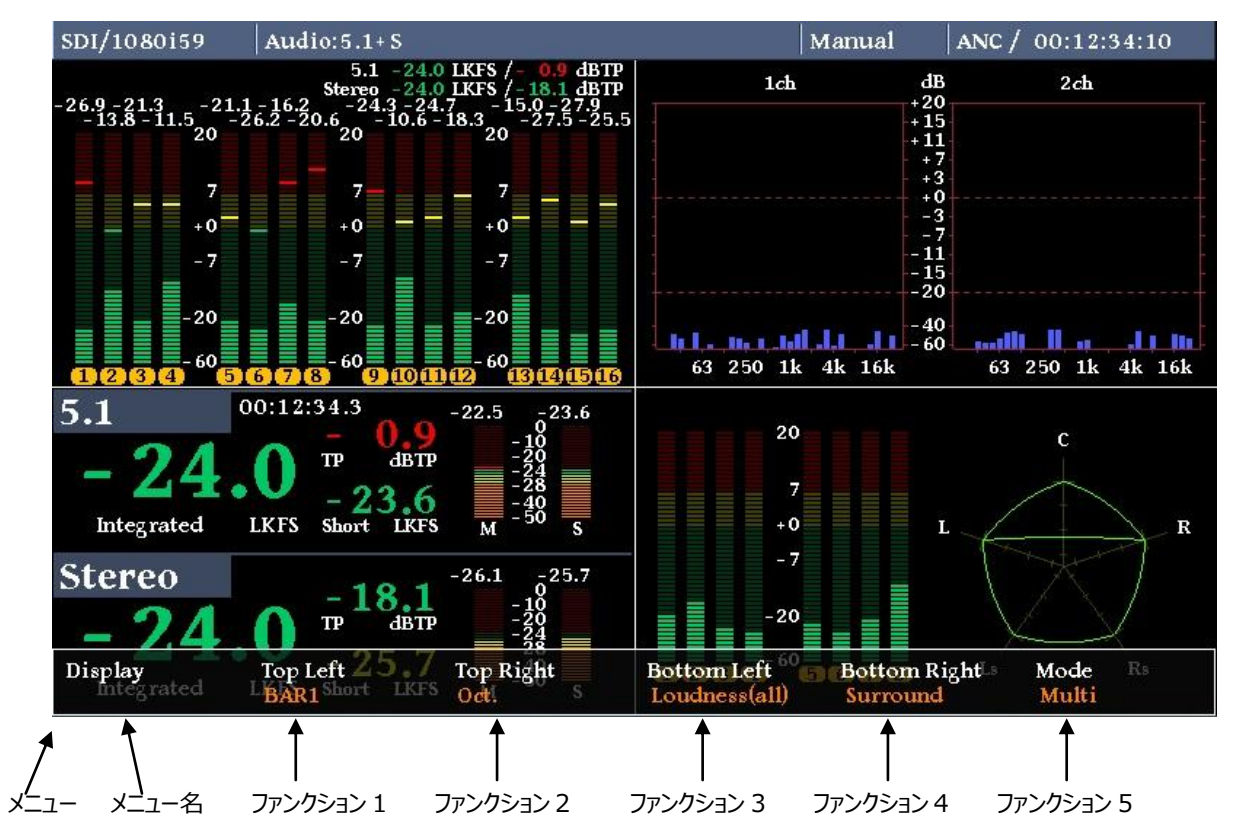

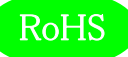

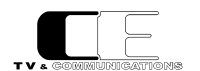

メニューが表示されている状態でメニュー選択スイッチ(3)を回すと、メニューの種類が変更され、ファンクションスイッチ(8)を押すと対応す るメニューがポップアップメニューとして表示され、現在選択されているパラメータがハイライト表示されます。

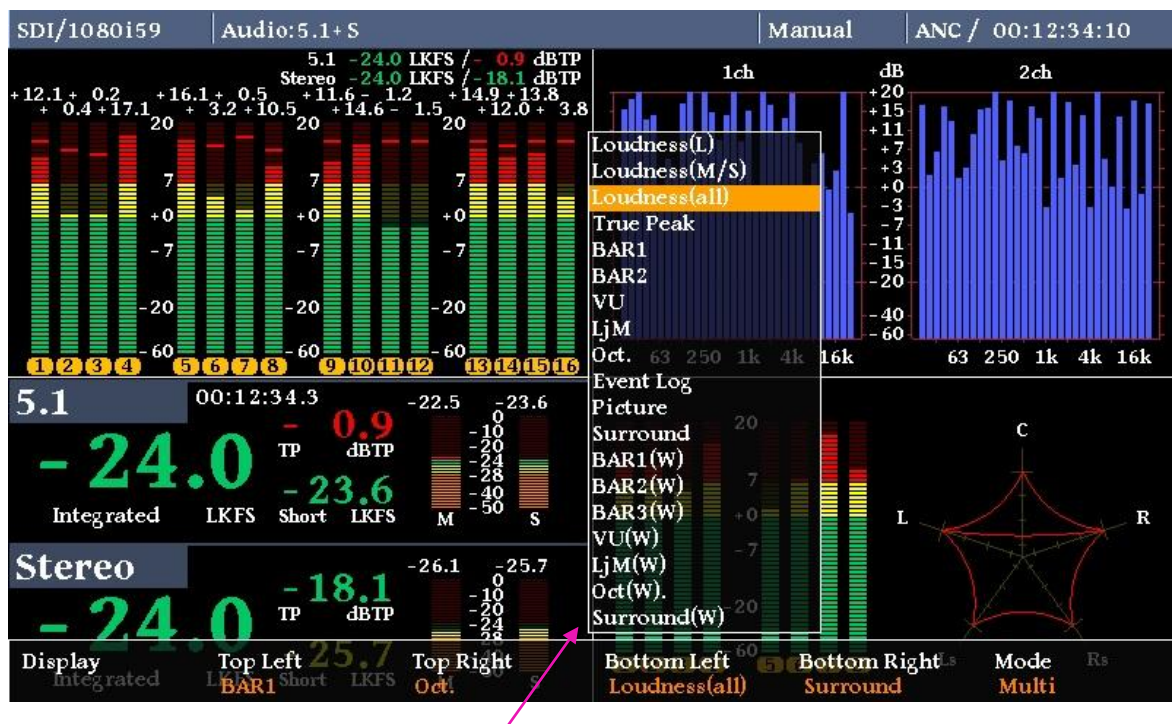

ポップアップメニュー

ポップアップメニューが表示されている状態で、メニュー選択スイッチ(3)を回すと、ポップアップメニュー内ハイライト表示が遷移し、メニュー 選択スイッチ(3)を押すことにより、パラメータを選択します。ポップアップメニューに対応するファンクションスイッチを押してもパラメータ選択 できます。

(3) メニュー選択スイッチ

SEL

メニューが表示されている状態で、各種メニューの選択を行うためのスイッチです。

(4) ラウドネス計測スタート/ストップスイッチ START/STOP

ラウドネス計測のスタート、及びストップを行うスイッチです。

(5) ラウドネス計測ポーズスイッチ

ラウドネス計測中に計測を一時中断するためのスイッチです。

(6) ラウドネス計測リセットスイッチ RESET

ラウドネス計測をリセットするためのスイッチです。

(7) メニュースイッチ

MENU

F1~F5

PAUSE

メニュースイッチを押すと、LCD モニタ下にメニューがオーバーレイ表示されます。再度メニュースイッチを押すことにより、オーバーレイされたメニューが消えます。

(8) ファンクションスイッチ

メニュースイッチ(7)を押すと、各ファンクションスイッチの上に対応するメニューが表示されます。ファンクションスイッチを押すことにより、詳

LjM3a-12G

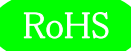

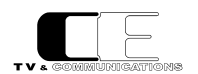

細メニューが表示されます。再度ファンクションスイッチを押すと、元の状態に戻ります。

5 – 2 – 2. リアパネル

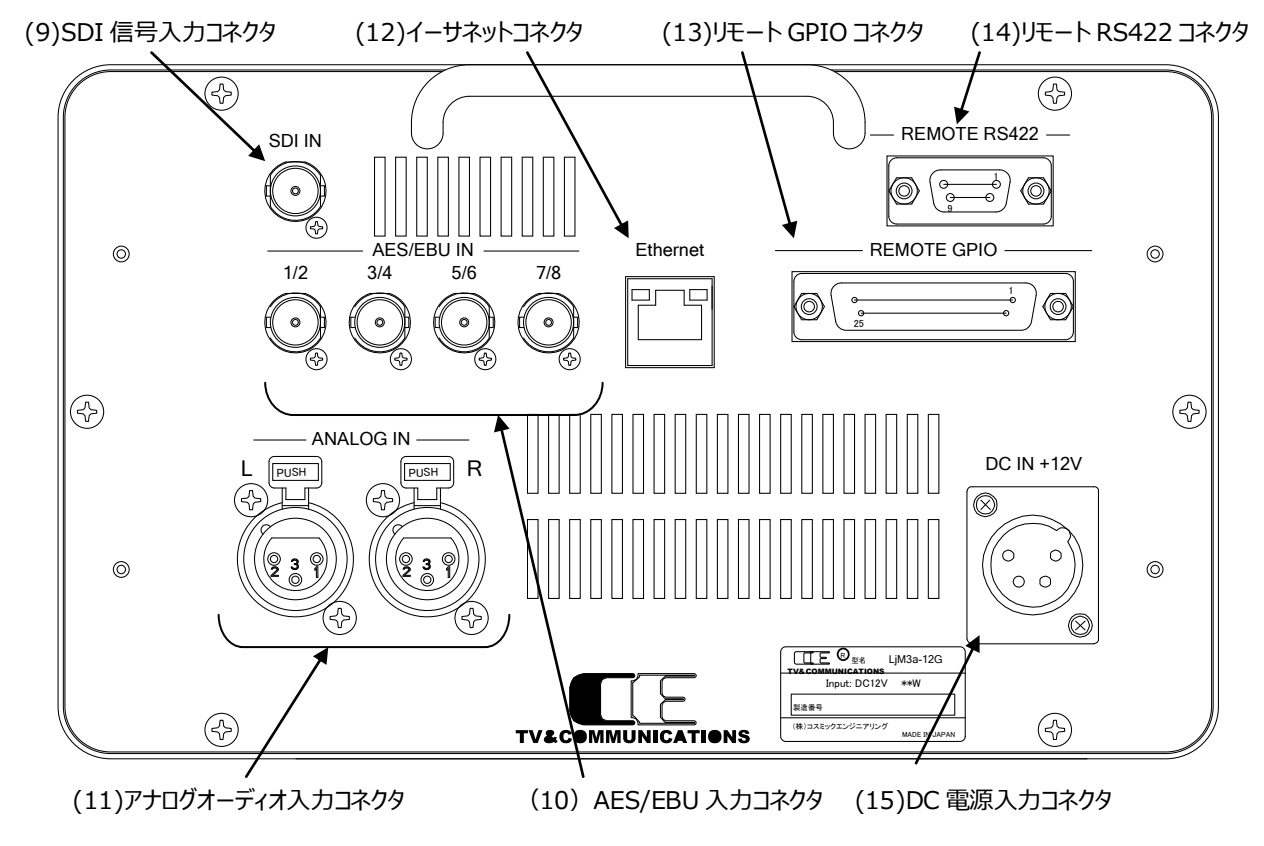

(9)SDI 信号入力コネクタ

SDI IN

オーディオ信号がエンベデッドされた SDI 信号を入力するコネクタです。

(10)AES/EBU 入力コネクタ

AES/EBU IN

AES/EBU に準拠したデジタルオーディオ信号を入力するコネクタです。4系統を接続することができます。

(11)アナログオーディオ入力コネクタ ANALOG IN

アナログオーディオ信号を入力するコネクタです。

(12)イーサネットコネクタ

Ethernet

ネットワークに接続するためのコネクタです。ネットワークに接続することにより、ウェブブラウザを用いた各種詳細パラメータの設定を行うことができます。

(13)リモート GPIO コネクタ

入出力 各10種類のGPIOを接続するコネクタです。メニューにより、パルス、レベル制御を切り替えることができます。

**REMOTE GPIO** 

(14)リモート RS422 コネクタ REMOTE RS422 RS422 によるリモート制御を行うためのコネクタです。オプションのリモートコントローラ LjM3a-RM1 を接続します。

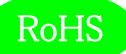

TV & COMMUNICATIONS

(15)DC 電源入力コネクタ

DC IN +12V

付属品の AC アダプタを接続するコネクタです。

#### 5-3.フロントパネルによる各種設定

#### 5-3-1. ディスプレイ設定

LCD モニタ画面に表示する機能を設定します。

| Display    | Top Left 25.7     | Top Right | Bottom Left <sup>60</sup> | Bottom Right | Mode Rs |  |
|------------|-------------------|-----------|---------------------------|--------------|---------|--|
| Integrated | LEBAR1 Short LKFS | Oct! 5    | Loudness(all)             | Surround     | Multi   |  |

#### ディスプレイ設定メニュー

TopLeft には、マルチ画面表示選択時の左上に表示する機能を選択します。TopRight には、マルチ画面表示選択時の右上に表示する機能を選択します。BottomLeft には、マルチ画面表示選択時の左下に表示する機能を選択します。BottomRight には、マルチ画面表示選択時の右下に表示する機能を選択します。Mode には、TopLeft から BottomRight で選択した機能の全画面表示か、マルチ画面表示かを選択します。

TopLeft から BottomRight のポップアップメニューで選択できるパラメータは、ロングタームラウドネス値 (Loudness(L))、モーメンタリー、ショートタームラウドネス値 (Loudness(M/S))、ロングターム、モー メンタリー、ショートタームラウドネス値 (Loudness(all))、トゥルーピーク値(TruePeak)、バーメータ1表 示(BAR1)、バーメータ2表示(BAR2)、針式メータ表示(VU)、リサージュメータ表示(LjM)、オクタ ーブバンド表示(Oct.)、イベントログ表示(EventLog)、ピクチャー表示(Picture)、サラウンドメータ表 示 (Surround)、バーメータ1ワイド表示(BAR1(W))、バーメータ2ワイド表示(BAR2(W))、 バーメータ3ワイド表示(BAR3(W))、針式メータワイド表示(VU(W))、リサージュメータワイド表示 (LjM(W))、オクターブバンドワイド表示(Oct(W).)、サラウンドメータワイド表示(Surround(W))で す。リサージュメータ表示(LjM)、リサージュメータワイド表示(LjM(W))表示は、4分割画面中1画面し か選択できません。

| Loudness(L)<br>Loudness(M/S) |    |
|------------------------------|----|
| Loudness(all)<br>True Peak   |    |
| BAR1                         |    |
| BAR2                         |    |
| VU _20                       |    |
| LjM                          |    |
| Oct 60                       |    |
| Event Log                    |    |
| Picture 423                  | -2 |
| Surround                     |    |
| BAR1(W) dB                   | ΓP |
| BAR2(W)                      |    |
| BAR3(W) ort IK               | ES |
| VU(W)                        |    |
| LjM(W)                       | -2 |
| Oct(W) 18                    |    |
| Surround(W) dB               | ΓP |

TopLeft から BottomRight の ポップアップメニュー

モードのポップアップメニューで選択できるパラメータは、TopLeft で選択した機能の全画面表示(TopLeft)、 TopRight で選択した機能の全画面表示(TopRight)、BottomLeft で選択した機能の全画面表示 (BottomLeft)、BottomRight で選択した機能の全画面表示(BottomRight)、4 画面マルチ画面表 示 (Multi) となります。

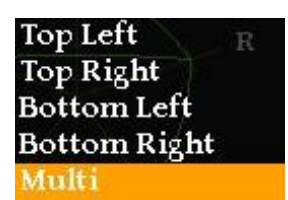

モードポップアップメニュー

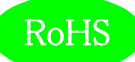

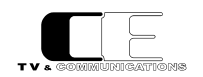

#### 各機能の表示内容は、以下の通りとなります。

サラウンドメータの表示については、5軸の中心が-70dB、軸の最大が20dBです。

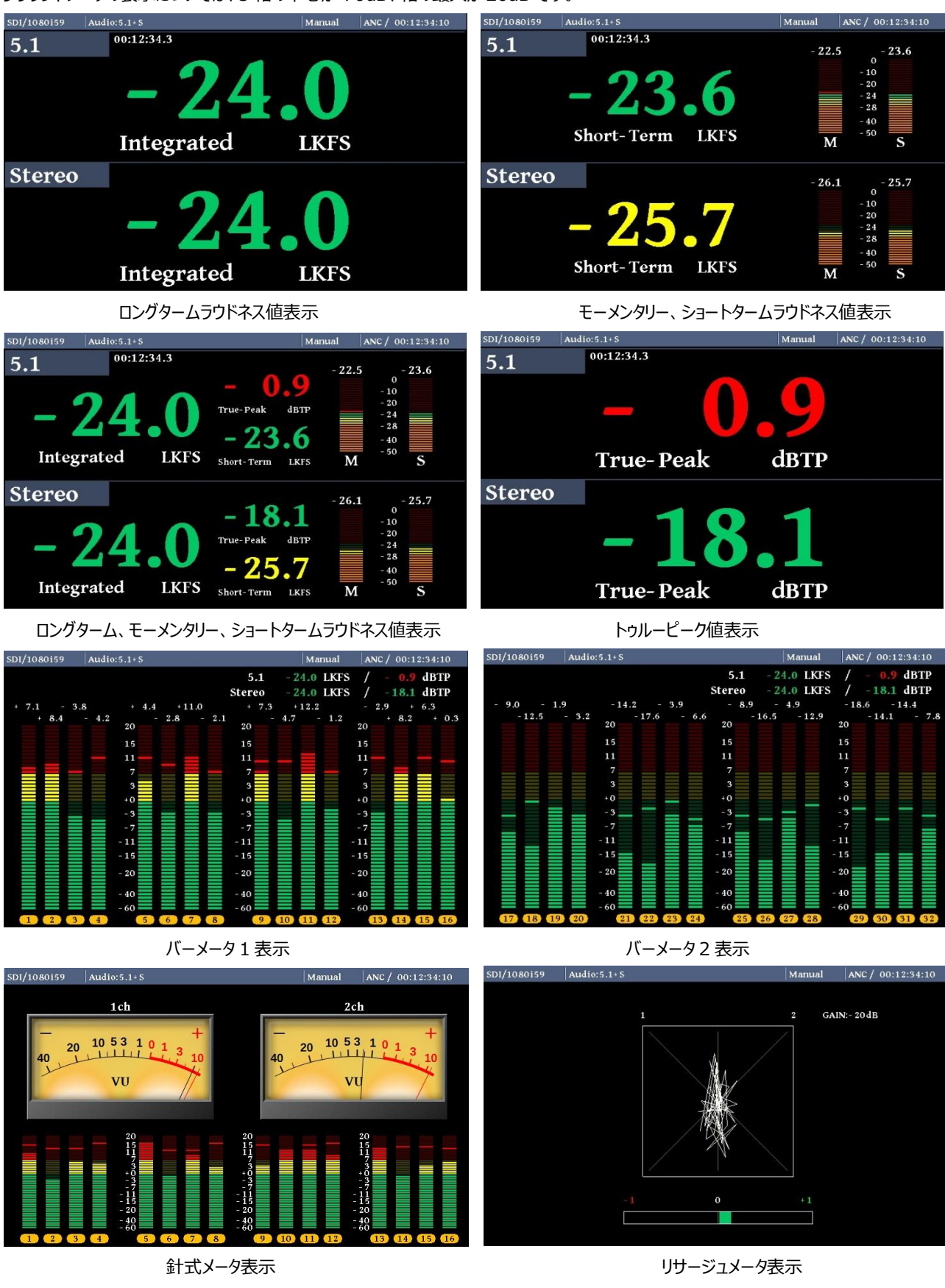

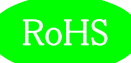

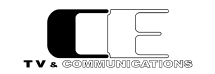

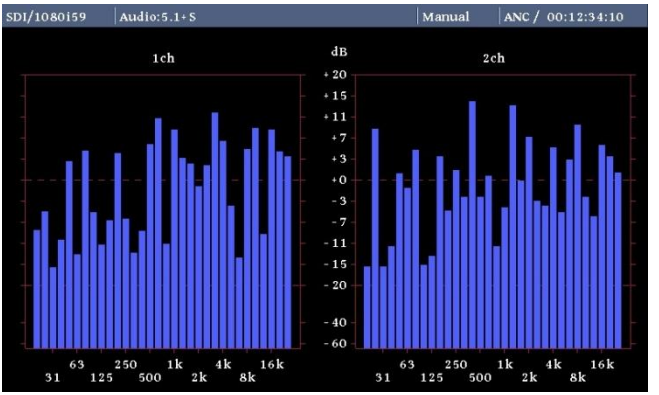

オクターブバンドアナライザ表示

| SDI/1080i | 59 Audio:5.1+S |                    | Manual  | ANC / 00:12:34:1 | 0  |
|-----------|----------------|--------------------|---------|------------------|----|
|           |                |                    |         | 2,               | /3 |
| No.       | Time           | Event Log          |         |                  |    |
| 0011      | 00:00:12:24    | Stereo(2) TruePeak | Upper - | 0.9 dBTP         |    |
| 0012      | 00:00:01:23    | Stereo(1) LongTerm | Lower - | 29.3 LKFS        |    |
| 0013      | 00:00:12:24    | Stereo(2) TruePeak | Upper - | 0.9 dBTP         |    |
| 0014      | 00:00:01:23    | Stereo(1) LongTerm | Lower - | 29.3 LKFS        |    |
| 0015      | 00:00:12:24    | Stereo(2) TruePeak | Upper - | 0.9 dBTP         |    |
| 0016      | 00:00:01:23    | Stereo(1) LongTerm | Lower - | 29.3 LKFS        |    |
| 0017      | 00:00:12:24    | Stereo(2) TruePeak | Upper - | 0.9 dBTP         |    |
| 0018      | 00:00:01:23    | Stereo(1) LongTerm | Lower - | 29.3 LKFS        |    |
| 0019      | 00:00:12:24    | Stereo(2) TruePeak | Upper - | 0.9 dBTP         |    |
| 0020      | 00:00:01:23    | Stereo(1) LongTerm | Lower - | 29.3 LKFS        |    |
|           |                |                    |         |                  |    |

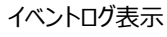

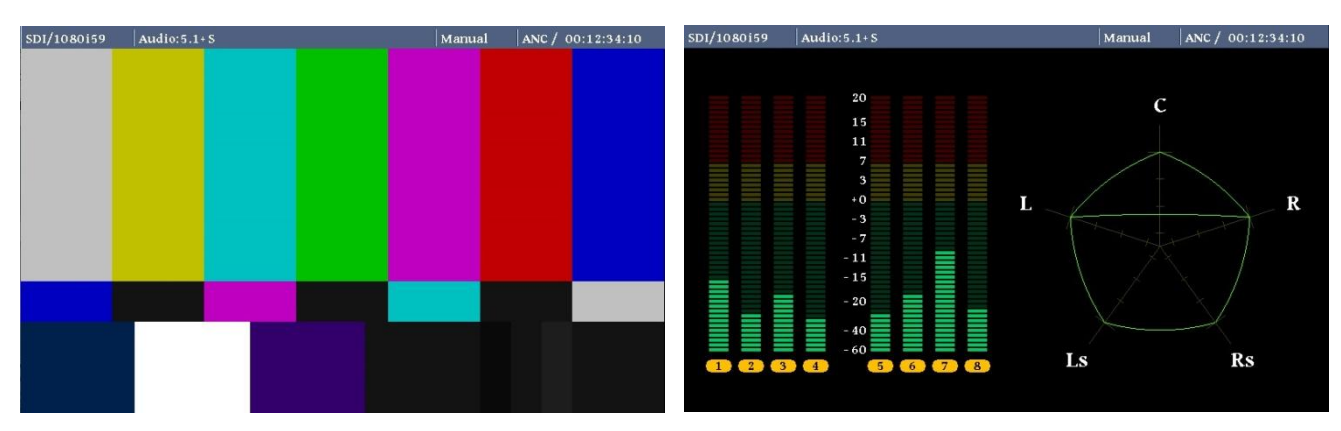

ピクチャー表示

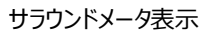

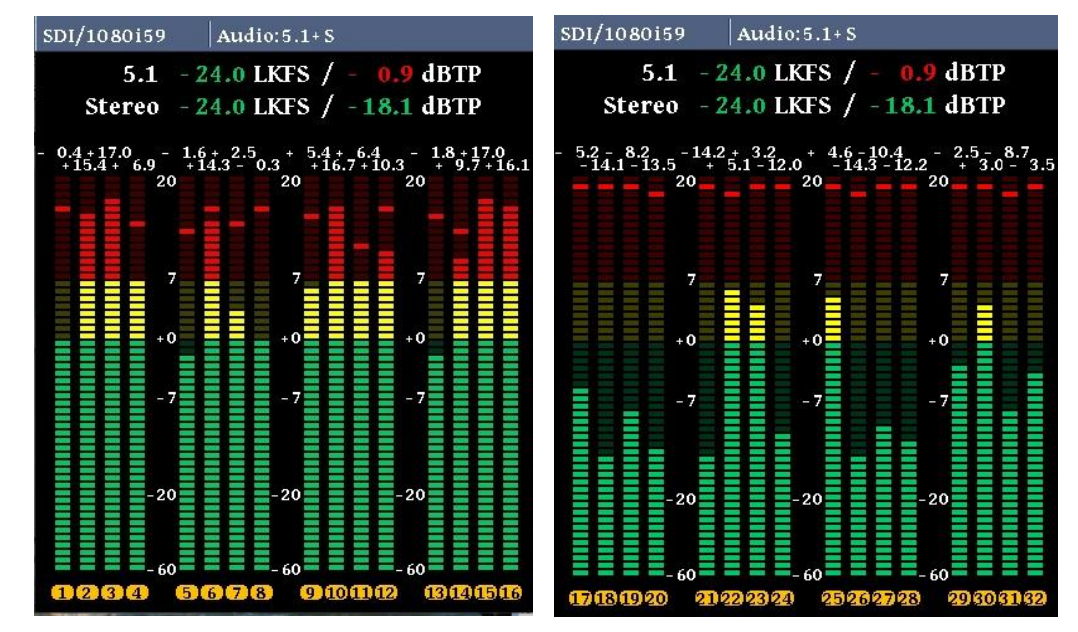

バーメータ1ワイド表示

バーメータ2 ワイド表示

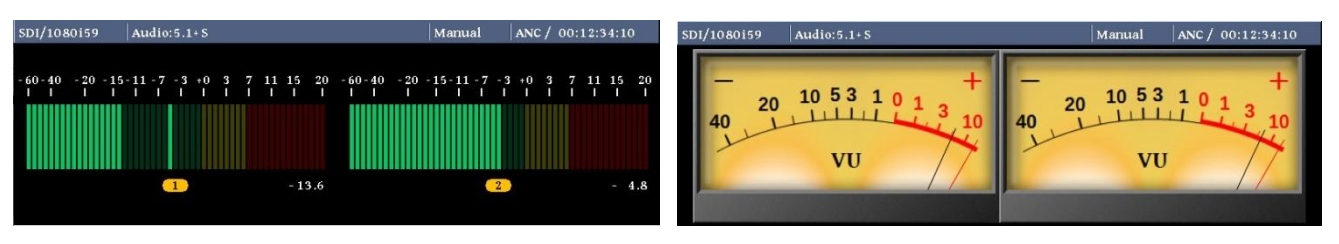

バーメータ3 ワイド表示

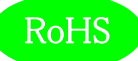

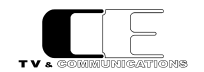

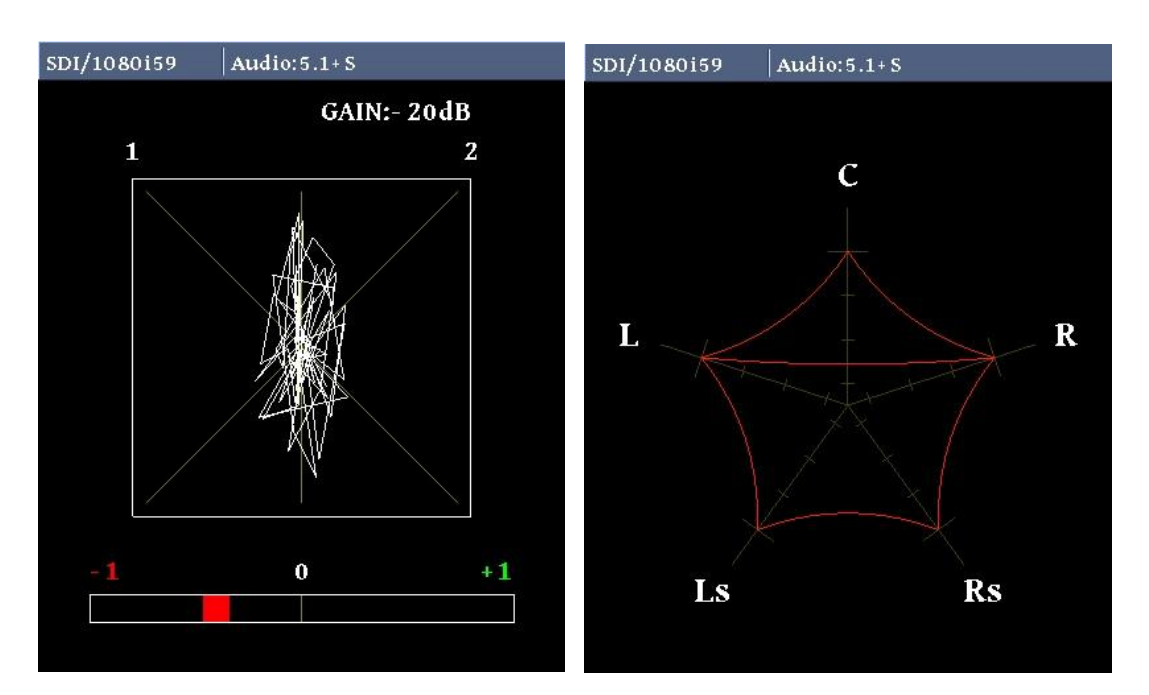

リサージュメータワイド表示

サラウンドメータワイド表示

5-3-2.入力ソース設定

ラウドネス計測を行う入力信号の各種パラメータ設定します。

| Input Source | Audio | Time Code | 12G-SDI             |                  |
|--------------|-------|-----------|---------------------|------------------|
|              | SDI   | ANC       | SUB13 250 1k 4k 16k | 63 250 1k 4k 16k |

入力ソース設定メニュー

Audio では、入力ソースを選択します。TimeCode では、タイムコード検出を行うソースを選択します。12G-SDI では、12G-SDI 入力時の エンベデッド・オーディオをどのサブイメージから抽出するかを選択します。

Audio のポップアップメニューでは、SDI 入力(SDI)、AES/EBU 入力(AES)、アナログ入力(Analog)の3 種類から選択します。

TimeCode のポップアップメニューでは、内蔵タイムコード(Internal)、タイムコードアンシラリーデータ(ANC)

12G-SDI のポップアップメニューは、サブイメージ 1(SUB1)、サブイメージ 2(SUB2)、サブイメージ

&2 では SUB1 で 1~16ch、SUB2 で 17~32ch を抽出します。SUB3&4 も同様です。

3(SUB3)、サブイメージ4(SUB4)、サブイメージ1と2(SUB1&2)、サブイメージ3と4(SUB3&4)の6種類から選択します。SUB1 ~ SUB4選択時は、それぞれのサブイメージから32chを抽出し、SUB1

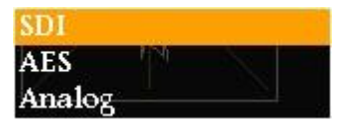

AudioInput ポップアップメニュー

Internal ANC

TimeCode ポップアップメニュー

| SUB1     |  |
|----------|--|
| SUB2     |  |
| SUB3     |  |
| SUB4     |  |
| SUB1 & 2 |  |
| SUB3 & 4 |  |

12G-SDI ポップアップメニュー

LjM3a-12G

の2種類から選択します。

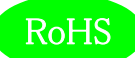

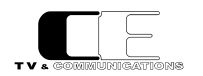

5-3-3. ラウドネス設定

ラウドネス計測のための各種パラメータを設定します。

Loudness Audio Mode 5.1 + S

ラウドネス設定メニュー

AudioModeでは、音声モードの設定を選択します。

AudioMode のポップアップメニューでは、音声モードをモノラル、デュアルモノラル、ステレオ、デュアルステレ オ、5.1 サラウンド、5.1 サラウンド+ステレオの6種類から選択します。

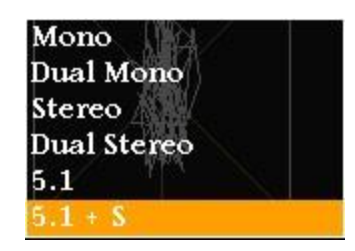

AudioMode ポップアップメニュー

5-3-4. バーメータ1、バーメータ2設定

バーメータ1、バーメータ2の各種パラメータを設定します。

(1-16CH)、17-32ch 表示(17-32CH)、の8 種類から選択します。

| BAR1/BAR2 | 1 Meter Mode | BAR1      | BAR2          | Peak Hold    | Level             |
|-----------|--------------|-----------|---------------|--------------|-------------------|
| Űr        | PPM          | 1 - 16 ch | 17 -6322ch 11 | 4kHold(1.5s) | 63 2 Show: 4k 16k |

```
バーメータ1、バーメータ2設定メニュー
```

MeterMode ではメータの種類を、BAR1 ではバーメータ1 に表示するチャンネル数を、BAR2 ではバーメータ2 に表示するチャンネル数を、 PeakHold ではピークホールド時間を、Level では、レベル値の表示、非表示を選択します。

MeterModeのポップアップメニューでは、ピークメータ表示(PPM)、VUメータ表示(VU)の2種類から選 択します。この設定はサラウンドメータ表示のレベルメータにも反映されます。

| PPM |  |
|-----|--|
| VU  |  |

MeterMode ポップアップメニュー

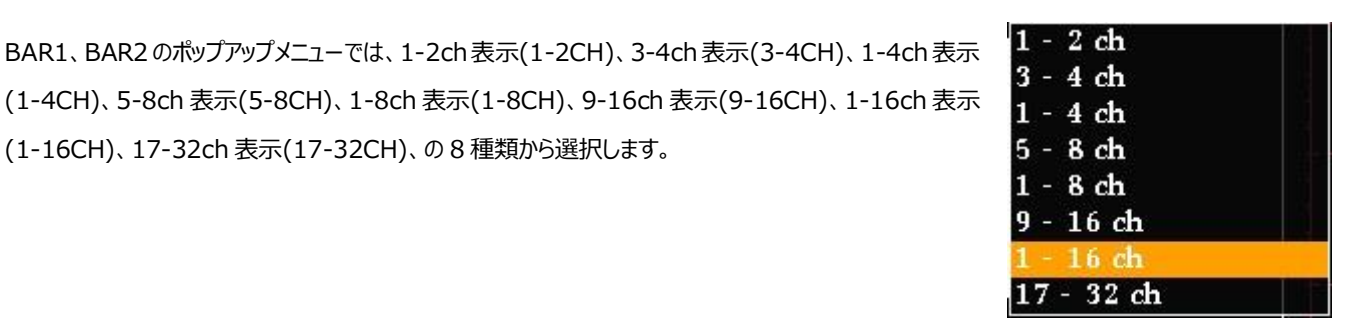

BAR1、BAR2 ポップアップ

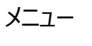

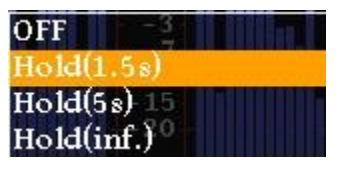

PeakHold ポップアップメニュー

PeakHold のポップアップメニューでは、ピークホールドなし(OFF)、ピークホールド1.5秒(Hold(1.5s))、 ピークホールド 5 秒(Hold(5s))、ピークホールド無期限(Hold(inf.))の 4 種類から選択します。

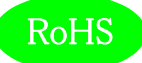

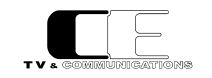

Levelのポップアップメニューでは、レベル値の値の表示あり(Show)、レベル値の値の表示無し(Hide)の2 種類から選択します。

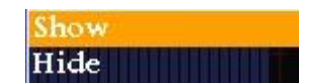

Level ポップアップメニュー

#### 5-3-5. 針式メータ、バーメータ3設定

針式メータ表示、及びバーメータ3表示のための各種パラメータを設定します。

| VU/BAR3 | 🚽 VU - Range | Ach - Display | Bch - Display | Bar Meter Mode | Peak Hold       |
|---------|--------------|---------------|---------------|----------------|-----------------|
|         | Normal       | 1             | 2 63 250 1k   | 4kVU5k 63      | 2Hold(1.5k) 16k |

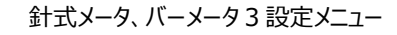

VU - Range では針式メータの表示レンジを、A,Bch - Display では針式メータ及びバーメータ3 で表示するチャンネルを、Bar Meter Mode ではバーメータ3 の種類を、PeakHold では針式メータ及びバーメータ3 のピークホールド時間を設定します。

VU - Modeのポップアップメニューでは、ワイドレンジ表示(Wide)、通常レンジ表示(Normal)、ナローレ

ンジ表示(Narrow)の3種類から選択します。

| ワイドレンジ表示 | : | -60 $\sim$ +20dB |
|----------|---|------------------|
| 通常レンジ表示  | : | -40 $\sim$ +10dB |
| ナローレンジ表示 | : | -20 $\sim$ +3dB  |

| Wide   |  |
|--------|--|
| Normal |  |
| Narrow |  |

VU - Mode ポップアップメニュー

| 1            |  |
|--------------|--|
|              |  |
| 3 -7         |  |
| 4            |  |
| 5 -20        |  |
| 6            |  |
| 7.0-60       |  |
| 8            |  |
| 9 GAIN:-20dB |  |
| 10           |  |
| 11           |  |
| 12           |  |
| 13           |  |
| 14           |  |
| 15           |  |
| 16           |  |
| Next >       |  |

A,Bch – Display 前半のポップ アップメニュー

| ます。 |  |  |  |
|-----|--|--|--|
|     |  |  |  |
|     |  |  |  |

A,Bch - Display のポップアップメニューでは、針式メータ及びバーメータ3に表示するチャンネルを選択し

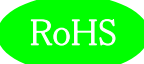

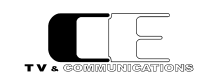

また、Next 以降又は、1 より前の選択をすると、後半 17~32ch のチャンネル選択を行うことができます。

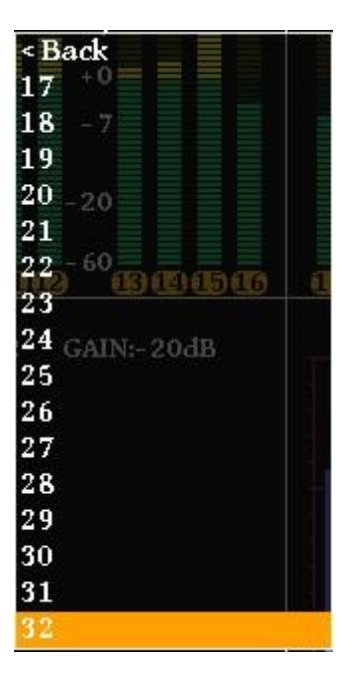

A,Bch – Display 後半のポップ アップメニュー

Bar Meter Mode のポップアップメニューでは、ピークメータ表示(PPM)、VU メータ表示(VU)の2種類から選択します。

PeakHold のポップアップメニューでは、ピークホールドなし(OFF)、ピークホールド 1.5 秒(Hold(1.5s))、 ピークホールド 5 秒(Hold(5s))、ピークホールド無期限(Hold(inf.))の 4 種類から選択します。 PPM -15 VU

Bar Meter Mode ポップアップ メニュー

| OFF        |  |
|------------|--|
| Hold(1.5s) |  |
| Hold(5s)   |  |
| Hold(inf.) |  |

PeakHold ポップアップメニュー

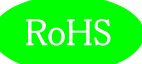

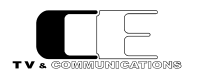

#### 5-3-6. リサージュメータ設定

リサージュメータ表示のための各種パラメータを設定します。

| ĻјМ | Xch 0 | Y ch | GAIN -60                             |
|-----|-------|------|--------------------------------------|
|     | 1     | 2    | -20dB 250 1k 4k 16k 63 250 1k 4k 16k |

リサージュメータ設定メニュー

X,Ych でリサージュメータ表示するチャンネルを設定し、GAIN でリサージュメータの表示ゲインを設定します。

X,Ychのポップアップメニューでは、リサージュメータに表示する各軸に対応したチャンネルを選択します。また、Next 以降又は、1 より前の選択をすると、後半 17~32chのチャンネル選択を行うことができます。

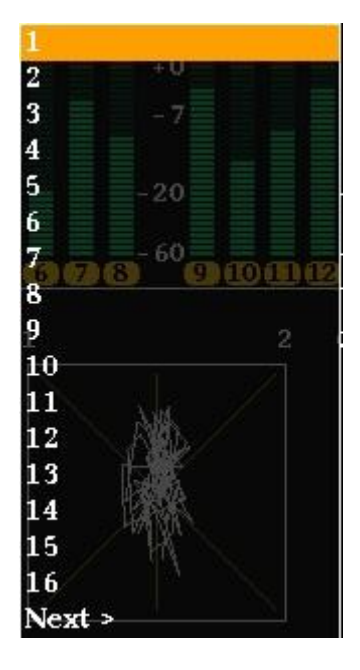

X,Ych 前半のポップアップメニュー

OdB 15dB 10dB 5dB 60 0dB 5dB 10dB 15dB 20dB 25dB 30dB 35dB 40dB 45dB 50dB

GAIN ポップアップメニュー

GAIN のポップアップメニューでは、リサージュメータの表示ゲインを-20dB~+50dBまで、5dBステップで 設定できます。-20dBFSの入力時に、ゲイン 0dB 設定を基準として設定してください。フルレンジの信号 0dBFS 付近の入力レベルでは、ゲイン-20dBを選択することによりリサージュ波形全体を確認することが できます。

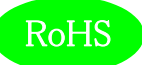

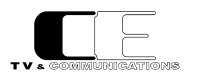

#### 5-3-7. オクターブバンド設定

オクターブバンド表示のための各種パラメータを設定します。

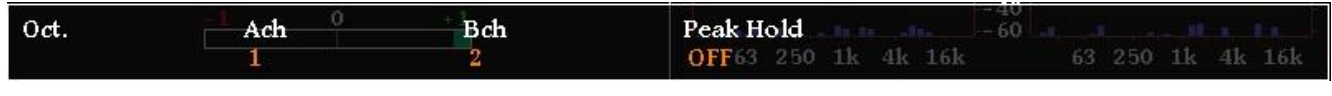

オクターブバンド設定メニュー

A,Bch では、オクターブバンド表示するチャンネル選択を、PeakHold では、オクターブバンド表示のピークホールド時間を設定します。

A,Bchのポップアップメニューでは、オクターブバンドに表示するチャンネルを選択します。また、Next以降又は、1より前の選択をすると、後半17~32chのチャンネル選択を行うことができます。

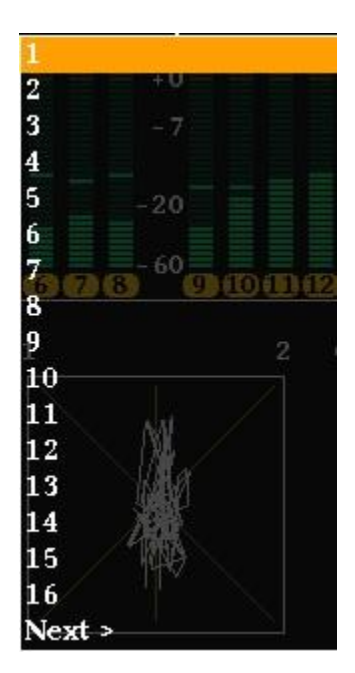

A,Bch 前半のポップアップメニュー

PeakHold のポップアップメニューでは、ピークホールドなし(OFF)、ピークホールド 1.5 秒(Hold(1.5s))、 ピークホールド 5 秒(Hold(5s))、ピークホールド無期限(Hold(inf.))の 4 種類から選択します。

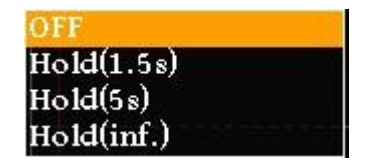

PeakHold ポップアップメニュー

#### 5-3-8. イベントログ設定

イベントログ表示のための各種パラメータを設定します。

| Event Log | Logging <sup>0</sup> | Log Clear | Message              | 60 base that also allotterest |
|-----------|----------------------|-----------|----------------------|-------------------------------|
|           | Start                | OK        | All 63 250 1k 4k 16k | 63 250 1k 4k 16k              |

#### イベントログ設定メニュー

Logging ではイベントログの開始、停止を、LogClear ではイベントログの消去を、Message ではイベントログに出力する事象を選択します。

Logging のポップアップメニューでは、イベントログの開始(Start)、イベントログの停止(Stop)を設定します。

Start Stop

Logging ポップアップメニュー

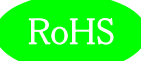

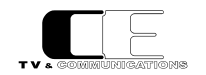

LogClearのポップアップメニューでは、イベントログを消去する(OK)か、しないか(Cancel)を設定します。

Messageのポップアップメニューでは、イベントログに動作モードの変化点のログ、アラート、ワーニングを出力

する(All)、イベントログにアラートのみを出力する(AlertOnly)、イベントログにアラート及びワーニングを出

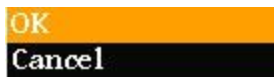

LogClear ポップアップメニュー

All Alert Only Alert & Warning

Message ポップアップメニュー

#### 5-3-9.アラート/ワーニング設定

アラート/ワーニング表示のための各種パラメータを設定します。

力する (Alert&Warning)の3 種類から選択します。

Alert/Warning Loudness Alert Loudness Warn. Immediately Immediately Immediately & 4kInimediately 63 250 1k 4k 16k

アラート/ワーニング設定メニュー

Loudness Alert では、ラウドネス測定時のアラートを出力するタイミングを設定し、Loudness Warn.ではラウドネス測定時のワーニングを出 力するタイミングを設定し、True Peak Alert ではトゥルーピーク計測時のアラートを出力するタイミングを設定し、True Peak Warn.ではトゥル ーピーク計測時のワーニングを出力するタイミングを設定します。

LoudnessAlert,Warn.,TruePeakAlert,Warn.のポップアップメニューでは、それぞれ事象が発生した時 点で出力する(Immediately)、ラウドネス測定が終了した時点で出力する(WhenFinished)から選択し ます。

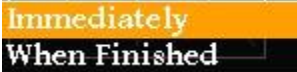

LoudnessAlert,Warn., TruePeakAlert,Warn. ポップアップメニュー

#### 5-3-10. LCD 設定

LCD 表示のための各種パラメータを設定します。

| LCD | Brightness | Auto Off | - 40           |                     |  |  |  |
|-----|------------|----------|----------------|---------------------|--|--|--|
|     | 10         | disable  | 63 250 1k 4k 1 | 6k 63 250 1k 4k 16k |  |  |  |

LCD 設定メニュー

Brightness では LCD の輝度を、Auto Off では自動消灯の設定をします。

Brightnessのポップアップメニューでは、LCDの輝度を設定します。

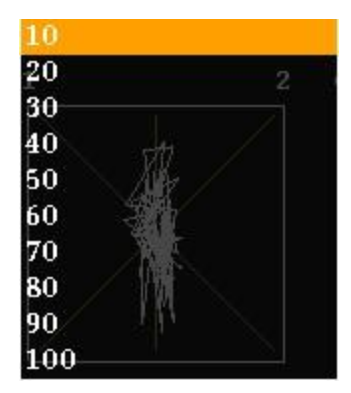

Brightness ポップアップメニュー 93-10133-01

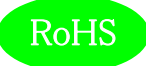

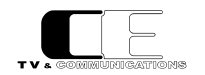

AutoOff のポップアップメニューでは、LCD の自動消灯を行わない(disable)、1 分間操作がなければ、 LCD を消灯する(1)、最大 60 分操作がなければ LCD を消灯する(60)から選択します。

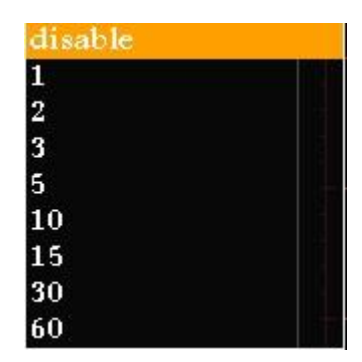

AutoOff ポップアップメニュー

#### 5-3-11. プリセット設定

10 種類のプリセットへの読み出しと書き込みを行います。プリセットには、全ての設定が保存されます。

| Preset | Load 0 | Save | -40                               |  |  |  |
|--------|--------|------|-----------------------------------|--|--|--|
|        | 1      | 1    | 63 250 1k 4k 16k 63 250 1k 4k 16k |  |  |  |

プリセット設定メニュー

Load ではプリセットの読み出しを、Save ではプリセットの書き込みを行います。

Load,Save のポップアップメニューでは、1~10 のプリセットの番号が表示されるので、読み出し、書き込み を行うプリセット番号を選択します。ファンクションスイッチもしくはメニュー選択スイッチを押すと、読み出し、書 き込みが実施され、読み出し、書き込みをキャンセルする場合はメニュースイッチを押します。

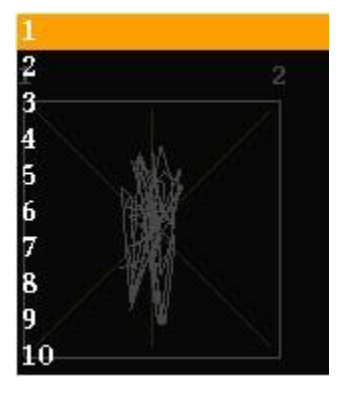

Load, Save ポップアップメニュー

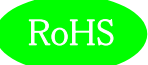

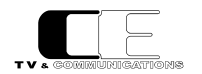

#### 5-3-12. ファンクションキーアサイン設定

通常モード(メニューを起動していないとき)でのファンクションキーの動作を設定します。

| FKey Assign | - <u>1</u> F1 0 | F2   | F3           | F4 - 60 | F5                |
|-------------|-----------------|------|--------------|---------|-------------------|
|             | none            | none | noné3 250 11 | 4knôńe  | 63 2 nonek 4k 16k |

ファンクションキーアサイン設定メニュー

F1~F5 のポップアップメニューでは、何も動作しない(none)、プリセット 1~10 の読み出し(Load1~Load10)を選択します。

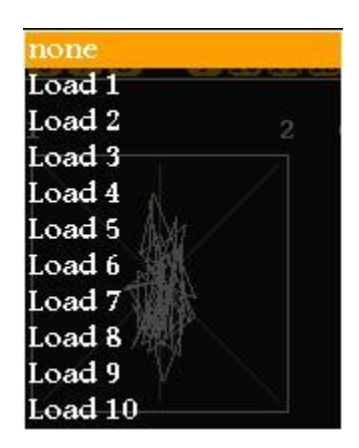

F1~F5 ポップアップメニュー

5-3-13. 初期化設定

工場出荷時の状態にするか、否かを選択します。

| Init | -1 Init 0 +1 | -40                               |
|------|--------------|-----------------------------------|
|      | Cancel       | 63 250 1k 4k 16k 63 250 1k 4k 16k |

初期化設定メニュー

Initのポップアップメニューでは、工場出荷時の初期状態に戻す(OK)か、戻さない(Cancel)を選択します。 OKを選択しても再起動されるまでは初期化されませんので、再びCanselを選択し直すことにより操作を取り消すことができます。

Init ポップアップメニュー

OK

Cancel

5-3-14. ネットワーク情報

現在設定されている IP アドレス、及びサブネットマスクを表示します。

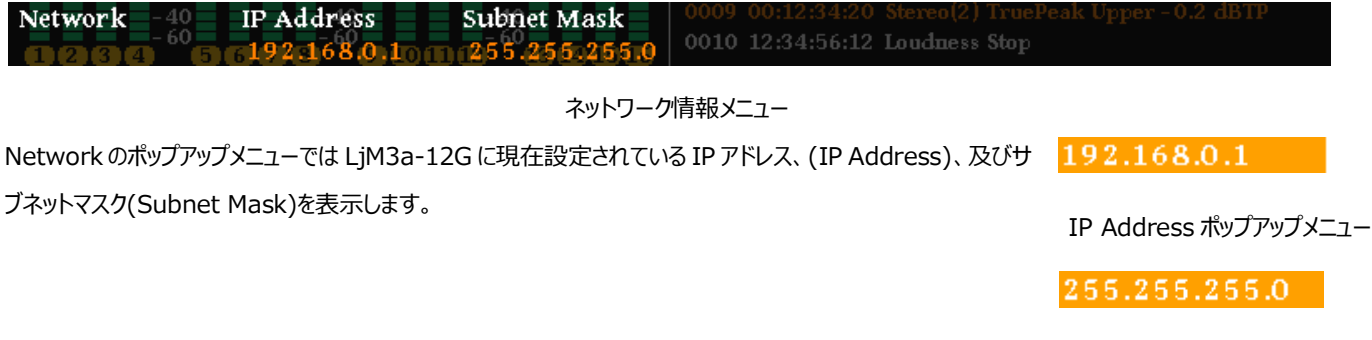

Subnet Mask ポップアップメニュー

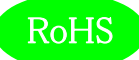

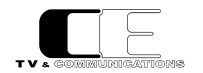

5-3-15. システム情報

各種システム情報を表示します。

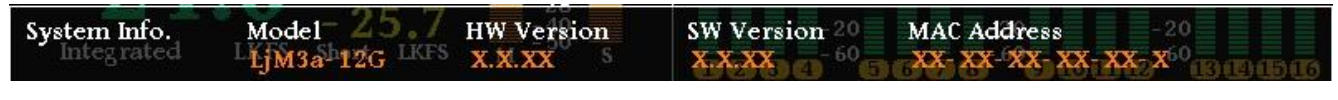

システム情報メニュー

System Info.ポップアップメニューではモデル名(Model)、ハードウェアのバージョン(HW Version)、ソフ

トウェアのバージョン(SW Version)及び、MAC アドレス (MAC Address) を表示します。

LjM3a-12G

Model ポップアップメニュー

X.X.XX

HW,SW Version

ポップアップメニュー

XX- XX- XX- XX- XX- X

Mac Address ポップアップメニュー

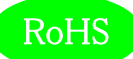

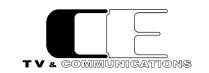

#### 5-4.ウェブブラウザによる各種設定

工場出荷時の状態では、IP アドレスが、192.168.0.1 に設定されています。ウェブブラウザを起動し"http://192.168.0.1/"と入力し、設

#### 定画面を起動します。

| ■ LjM3a-12G×イン × +             |   |   |   | <u>×</u> |
|--------------------------------|---|---|---|----------|
| ← → C ① 保護されていない通信 192.168.0.1 | ☆ | V | ۲ | :        |
|                                |   |   |   |          |
| Input Source                   |   |   |   |          |
| Loudness                       |   |   |   |          |
| BAR1/BAR2                      |   |   |   |          |
| VU/BAR3                        |   |   |   |          |
| LjM/Oct.                       |   |   |   |          |
| Log                            |   |   |   |          |
| Alert/Warning                  |   |   |   |          |
| LCD                            |   |   |   |          |
| Preset                         |   |   |   |          |
| FKey Assign                    |   |   |   |          |
| Advanced                       |   |   |   |          |
| Network                        |   |   |   |          |
| Other                          |   |   |   |          |
|                                |   |   |   |          |
|                                |   |   |   |          |
|                                |   |   |   |          |
|                                |   |   |   |          |
|                                |   |   |   |          |
|                                |   |   |   |          |
|                                |   |   |   |          |
|                                |   |   |   |          |

起動画面

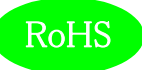

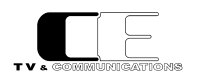

#### 5-4-1. 入力ソース設定

#### ラウドネス計測を行う入力信号の各種パラメータ設定します。

| ■ LjM3a-12Gメイン                                                                                                    | × +                                                 |                                             |                                        |                    |        |   |         | X |
|----------------------------------------------------------------------------------------------------|-----------------------------------------------------|---------------------------------------------|----------------------------------------|--------------------|--------|---|---------|---|
| ← → C ① 保護され                                                                                                    | ていない通信   192.168.0                                  | 1                                           |                                        |                    |        | ☆ | V   (3) | : |
| Input Source<br>Loudness<br>BAR1/BAR2<br>VU/BAR3<br>LjM/Oct.<br>Log<br>Alert/Warning<br>LCD<br>Preset<br>FKey Assign<br>Advanced<br>Config<br>Channel Assign<br>GPI<br>GPO<br>Network<br>Other | Input Source<br>Audio<br>Time Code<br>12G-SDI<br>設定 | ● SDI<br>● Internal<br>● SUB1<br>● SUB1 & 2 | ● AES<br>● ANC<br>● SUB2<br>● SUB3 & 4 | ● Analog<br>● SUB3 | ● SUB4 |   |         |   |

#### 入力ソース設定画面

Audio では、SDI 入力(SDI)、AES/EBU 入力(AES)、アナログ入力(Analog)の3種類から選択します。

TimeCode では、内蔵タイムコード(Internal)、タイムコードアンシラリーデータ(ANC)の2種類から選択します。

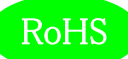

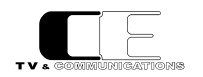

#### 5-4-2. ラウドネス設定

#### ラウドネス計測のための各種パラメータを設定します。

| ■ LjM3a-12Gメイン                                                                                                    | × +                          |                         |                      |                       |   |   |   | x |
|----------------------------------------------------------------------------------------------------|------------------------------|-------------------------|----------------------|-----------------------|---|---|---|---|
| ← → C ① 保護され                                                                                                    | ていない通信   192.168.0.1         |                         |                      |                       | ☆ | V | ۲ | : |
| Input Source<br>Loudness<br>BAR1/BAR2<br>VU/BAR3<br>LjM/Oct.<br>Log<br>Alert/Warning<br>LCD<br>Preset<br>FKey Assign<br>Advanced<br>Config<br>Channel Assign<br>GPI<br>GPO<br>Network<br>Other | Loudness<br>Audio Mode<br>設定 | ● Mono<br>● Dual Stereo | ● Dual Mono<br>● 5.1 | ● Stereo<br>● 5.1 + S |   |   |   |   |

#### ラウドネス設定画面

AudioMode では、音声モードをモノラル(Mono)、デュアルモノラル(DualMono)、ステレオ(Stereo)、デュアルステレオ(DualStereo)、

5.1 サラウンド(5.1)、5.1 サラウンド+ステレオ(5.1+S)の6 種類から選択します。

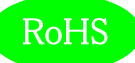

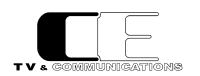

#### 5-4-3. バーメータ1/バーメータ2設定

#### バーメータ1、バーメータ2表示のための各種パラメータを設定します。

| LjM3a-12Gメイン                                                                                                    | × +                                                                                       |                                                                                                    |   |       | ο <mark>- Σ</mark> | x_] |
|----------------------------------------------------------------------------------------------------|-------------------------------------------------------------------------------------------|----------------------------------------------------------------------------------------------------|---|-------|--------------------|-----|
| ← → C ① 保護され                                                                                                    | ていない通信   192.168.0.1                                                                      |                                                                                                    | ☆ | V I G |                    | :   |
| <ul> <li>← → C ① 保護され</li> <li>✓ → C ② 保護され</li> <li>✓ → C ③ 保護され</li> <li>✓ → C ③ 保護され</li> <li>✓ → C ④ 保護され</li> <li>✓ → C ④ 保護され</li> <li>✓ → C ● C ● 保護され</li> <li>✓ → C ● C ● C ● C ● C ● C ● C ● C ● C ● C</li></ul> | ていない通信 192.168.0.1<br>BAR1/BAR2<br>Meter Mode<br>BAR1<br>BAR2<br>Peak Hold<br>Level<br>設定 | <pre> • PPM • VU • 1 - 2 ch • 3 - 4 ch • 1 - 4 ch • 5 - 8 ch • 1 - 8 ch • 9 - 16 ch • 1 - 16 ch • 17 - 32 ch • 1 - 2 ch • 3 - 4 ch • 1 - 4 ch • 5 - 8 ch • 1 - 8 ch • 9 - 16 ch • 1 - 16 ch • 17 - 32 ch • OFF • Hold(1.5s) • Hold(5s) • Hold(inf.) • Show • Hide </pre> | ☆ | ¥   4 |                    |     |
|                                                                                                    |                                                                                           |                                                                                                    |   |       |                    |     |

バーメータ1/バーメータ2設定画面

MeterMode では、ピークメータ表示(PPM)、VU メータ表示(VU)の2種類から選択します。

BAR1,BAR2 では、1-2ch 表示(1-2CH)、3-4ch 表示(3-4CH)、1-4ch 表示(1-4CH)、5-8ch 表示(5-8CH)、1-8ch 表示

(1-8CH)、9-16ch 表示(9-16CH)、1-16ch 表示(1-16CH)、17-32ch 表示(17-32CH)の8 種類から選択します。

PeakHold では、ピークホールドなし(OFF)、ピークホールド 1.5 秒(Hold(1.5s))、ピークホールド 5 秒(Hold(5s))、ピークホールド無期限 (Hold(inf.))の 4 種類から選択します。

Level では、レベル値の値の表示あり(Show)、レベル値の値の表示無し(Hide)の2種類から選択します。

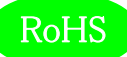

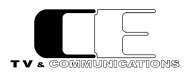

#### 5-4-4. 針式メータ/バーメータ3設定

#### 針式メータ、及びバーメータ3表示のための各種パラメータを設定します。

| ← → C       ① 保護されていない通信   192.168.0.1         ☆       ▼            ↓       ▼            ↓       ▼            ↓       ▼            ↓       ▼            ↓       ▼            ↓       ▼                                                                                                    | ■ LjM3a-12Gメイン                                                                                                    | × +                                                                                          |                                                                                                    |       | x |
|----------------------------------------------------------------------------------------------------|----------------------------------------------------------------------------------------------------|----------------------------------------------------------------------------------------------|----------------------------------------------------------------------------------------------------|-------|---|
|                                                                                                    | ← → C ③ 保護されて                                                                                                    | いない通信   192.168.0.1                                                                          |                                                                                                    | ☆ ♥ 😩 | : |
| Input Source       VU - Range       Wide ● Normal       Narrow         Loudness       Ach - Display       1       •         BAR1 / BAR2       Bch - Display       2       •         VU/BAR3       LiM/Oct.       Bar Meter Mode       • PPM ● VU         Log       Alert/Warning       Peak Hold       • OFF ● Hold(1.5s) ● Hold(5s) ● Hold(inf.)         LCD       Preset       設定         FKey Assign       Advanced         Config       Channel Assign         GIPO       Network         Other       Other | Input Source<br>Loudness<br>BAR1/BAR2<br>VU/BAR3<br>LjM/Oct.<br>Log<br>Alert/Warning<br>LCD<br>Preset<br>FKey Assign<br>Advanced<br>Config<br>Channel Assign<br>GPI<br>GPO<br>Network<br>Other | VU/BAR3<br>VU - Range<br>Ach - Display<br>Bch - Display<br>Bar Meter Mode<br>Peak Hold<br>設定 | ● Wide ● Normal ● Narrow<br>1 •<br>2 •<br>● PPM ● VU<br>● OFF ● Hold(1.5s) ● Hold(5s) ● Hold(inf.) | A     |   |

針式メータ/バーメータ3設定画面

VU - Range では、針式メータの表示レンジをワイドレンジ(Wide)、通常レンジ(Normal)、ナローレンジ(Narrow)の3種類から選択します。

| ワイドレンジ表示 | : | -60~+20dB        |
|----------|---|------------------|
| 通常レンジ表示  | : | -40 $\sim$ +10dB |
| ナローレンジ表示 | : | $-20\sim+3$ dB   |

A,Bch - Display では、針式メータ及び、バーメータ3のA,Bch に表示するチャンネルを選択します。

Bar Meter Mode では、バーメータ3のモードをピーク表示(PPM)、VU メータ表示(VU)の2種類から選択します。

PeakHold では、ピークホールドなし(OFF)、ピークホールド 1.5 秒(Hold(1.5s))、ピークホールド 5 秒(Hold(5s))、ピークホールド無期限 (Hold(inf.))の 4 種類から選択します。

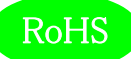

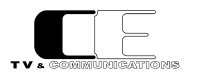

5-4-5. リサージュメータ/オクターブバンド設定

#### リサージュメータオクターブバンド表示のための各種パラメータを設定します。

| ■ LjM3a-12Gメイン                                                                                                    | × +                                                                               |                                                                                 |   |       |   |
|----------------------------------------------------------------------------------------------------|-----------------------------------------------------------------------------------|---------------------------------------------------------------------------------|---|-------|---|
| ← → C ① 保護され                                                                                                    | れていない通信  192.168                                                                  | .0.1                                                                            | ☆ | V I G | : |
| Input Source<br>Loudness<br>BAR1/BAR2<br>VU/BAR3<br>LjM/Oct.<br>Log<br>Alert/Warning<br>LCD<br>Preset<br>FKey Assign<br>Advanced<br>Config<br>Channel Assign<br>GPI<br>GPO<br>Network<br>Other | LjM/Oct.<br>LjM Xch<br>LjM Ych<br>GAIN<br>Oct. Ach<br>Oct. Bch<br>Peak Hold<br>設定 | 1 ▼<br>2 ▼<br>0dB ▼<br>1 ▼<br>2 ▼<br>● OFF ● Hold(1.5s) ● Hold(5s) ● Hold(inf.) |   |       |   |

#### リサージュメータ/オクターブバンド設定画面

LjM Xch、LjM Ych、Oct.Ach、Oct.Bch では、各軸に対応したチャンネルを選択します。

Gainでは、リサージュメータのゲインを選択します。

PeakHoldでは、オクターブバンドにピークホールドを表示しない(OFF)、ピークホールド1.5秒(Hold(1.5s))、ピークホールド5秒(Hold(5s))、

ピークホールド無期限(Hold(inf.))の4 種類から選択します。

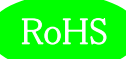

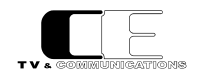

#### 5-4-6. イベントログ設定

#### イベントログ出力のための各種パラメータを設定します。

| TE LiM3a-12GXX                                                                                                    | × +                                                                    |                                                               |   |   | X |
|----------------------------------------------------------------------------------------------------|------------------------------------------------------------------------|---------------------------------------------------------------|---|---|---|
|                                                                                                    |                                                                        |                                                               |   | - |   |
| ← → C ① 保護され                                                                                                    | 1ていない通信   192.16                                                       | 3.0.1 A                                                       | V |   |   |
| ← → C ① 保護され<br>Input Source<br>Loudness<br>BAR1/BAR2<br>VU/BAR3<br>LjM/Oct.<br>Log<br>Alert/Warning<br>LCD<br>Preset<br>FKey Assign<br>Advanced | れていない通信   192.16<br>Event Log<br>Logging<br>Log Clear<br>Message<br>設定 | ●Start ●Stop<br>ログクリア<br>● All ● Alert Only ● Alert & Warning | * |   | 1 |
| Config<br>Channel Assign<br>GPI<br>GPO                                                                                                    |                                                                        |                                                               |   |   |   |
| Network                                                                                                    |                                                                        |                                                               |   |   |   |
| Other                                                                                                    |                                                                        |                                                               |   |   |   |

#### イベントログ設定画面

Logging では、イベントログの開始(Start)、イベントログの停止(Stop)を設定します。

LogClearでは、ログクリアボタンを押すと、イベントログを消去します。

Message では、イベントログに動作モードの変化点のログ、アラート、ワーニングを出力する(All)、イベントログにアラートのみを出力する

(AlertOnly)、イベントログにアラート及びワーニングを出力する(Alert&Warning)の3種類から選択します。

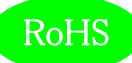

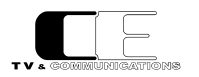

#### 5-4-7. アラート/ワーニング設定

#### アラート/ワーニング出力のための各種パラメータを設定します。

| ■ LjM3a-12Gメイン                                                                                                    | × +                                                                                           |                                                                                                    |   |          | X |
|----------------------------------------------------------------------------------------------------|-----------------------------------------------------------------------------------------------|----------------------------------------------------------------------------------------------------|---|----------|---|
| ← → C ① 保護され                                                                                                    | れていない通信   192.168.0.1                                                                         |                                                                                                    | ☆ | ¥   (\$) | : |
| Input Source<br>Loudness<br>BAR1/BAR2<br>VU/BAR3<br>LjM/Oct.<br>Log<br>Alert/Warning<br>LCD<br>Preset<br>FKey Assign<br>Advanced<br>Config<br>Channel Assign<br>GPI<br>GPO<br>Network<br>Other | Alert/Warning<br>Loudness Alert<br>Loudness Warn.<br>True Peak Alert<br>True Peak Warn.<br>設定 | <ul> <li>Immediately • When Finished</li> <li>Immediately • When Finished</li> <li>Immediately • When Finished</li> <li>Immediately • When Finished</li> </ul> |   |          |   |

#### アラート/ワーニング設定画面

LoudnessAlert,Warn.,TruePeakAlert,Warn.では、それぞれ事象が発生した時点で出力する(Immediately)、ラウドネス測定が終了 した時点で出力する(WhenFinished)から選択します。

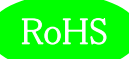

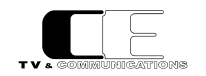

#### 5-4-8.LCD 設定

#### LCD のための各種パラメータを設定します。

| ■ LjM3a-12Gメイン                                                                                                    | × +                                                 |   |   |   | x |
|----------------------------------------------------------------------------------------------------|-----------------------------------------------------|---|---|---|---|
| ← → C ① 保護され                                                                                                    | こていない通信   192.168.0.1                               | ☆ | V | ۲ | ÷ |
| Input Source<br>Loudness<br>BAR1/BAR2<br>VU/BAR3<br>LjM/Oct.<br>Log<br>Alert/Warning<br>LCD<br>Preset<br>FKey Assign<br>Advanced<br>Config<br>Channel Assign<br>GPO<br>Network<br>Other | LCD<br>Brightness で、%<br>Auto Off disable Min<br>設定 |   |   |   |   |

#### LCD 設定画面

Brightness では、LCD の輝度を設定します。

AutoOffでは、LCDの自動消灯を行わない(disable)、1分間操作がなければ、LCDを消灯する(1)、最大 60分操作がなければ LCDを 消灯する(60)から選択します。

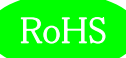

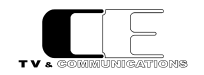

#### 5-4-9. プリセット設定

#### 10 種類のプリセットへの読み出しと書き込みを行います。プリセットには、全ての設定が保存されます。

| ■ LjM3a-12Gメイン                                                                                                    | × +          |           |  |  |   |   |   | x |
|----------------------------------------------------------------------------------------------------|--------------|-----------|--|--|---|---|---|---|
| ← → C ③ 保護され                                                                                                    | っていない通信   19 | 2.168.0.1 |  |  | ☆ | ♥ | ٢ | : |
|                                                                                                    | Preset       |           |  |  |   |   |   |   |
| Input Source<br>Loudness                                                                                                    | Load         | 1 • 実行    |  |  |   |   |   |   |
| BAR1/BAR2<br>VU/BAR3<br>LjM/Oct.<br>Log<br>Alert/Warning<br>LCD<br>Preset<br>FKey Assign<br>Advanced<br>Config<br>Channel Assign<br>GPI<br>GPO<br>Network<br>Other | Save         | 1 ▼ 実行    |  |  |   |   |   |   |
|                                                                                                    |              |           |  |  |   |   |   |   |

#### プリセット設定画面

Load では、1~10のプリセットの番号が指定し、実行を押すと、設定したプリセット番号の読み出しを行います。

Save では、1~10のプリセットの番号が指定し、実行を押すと、設定したプリセット番号に書き込みを行います。

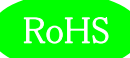

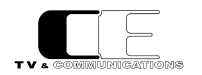

#### 5-4-10. ファンクションキーアサイン設定

#### 通常モード(メニューを起動していないとき)でのファンクションキーの動作を設定します。

| ■ LjM3a-12Gメイン                         | × +           |          |  |  |  |  |   |   |   | x |
|----------------------------------------|---------------|----------|--|--|--|--|---|---|---|---|
| ← → C ① 保護され                           | れていない通信   192 | .168.0.1 |  |  |  |  | ☆ | V | ۲ | ÷ |
|                                        | FKey Assi     | gn       |  |  |  |  |   |   |   |   |
| Input Source                           | F1            | none 🔻   |  |  |  |  |   |   |   |   |
| Loudness                               | F2            | none 🔻   |  |  |  |  |   |   |   |   |
| BAR1/BAR2                              | F3            | none 🔻   |  |  |  |  |   |   |   |   |
| VU/BAR3                                | F4            | none 🔻   |  |  |  |  |   |   |   |   |
| LjM/Oct.                               | F5            | none 🔻   |  |  |  |  |   |   |   |   |
| Log                                    |               |          |  |  |  |  |   |   |   |   |
| Alert/Warning<br>LCD                   | 設定            |          |  |  |  |  |   |   |   |   |
| Preset                                 |               |          |  |  |  |  |   |   |   |   |
| FKey Assign                            |               |          |  |  |  |  |   |   |   |   |
| Advanced                               |               |          |  |  |  |  |   |   |   |   |
| Config<br>Channel Assign<br>GPI<br>GPO |               |          |  |  |  |  |   |   |   |   |
| Network                                |               |          |  |  |  |  |   |   |   |   |
| Other                                  |               |          |  |  |  |  |   |   |   |   |
|                                        |               |          |  |  |  |  |   |   |   |   |
|                                        |               |          |  |  |  |  |   |   |   |   |
|                                        |               |          |  |  |  |  |   |   |   |   |
|                                        |               |          |  |  |  |  |   |   |   |   |
|                                        |               |          |  |  |  |  |   |   |   |   |

#### ファンクションキーアサイン設定画面

F1~F5 では、何も動作しない(none)、プリセット1~10の読み出し(Load1~Load10)から選択します。

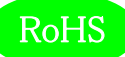

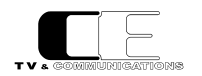

#### 5-4-11. コンフィグレーション設定

#### コンフィグレーションのための各種パラメータを設定します。

| ■ LjM3a-12Gメイン                                                                                                    | × +                                                                                                    |                                                                                         |                                                        |   |   |   | x |
|----------------------------------------------------------------------------------------------------|----------------------------------------------------------------------------------------------------|-----------------------------------------------------------------------------------------|--------------------------------------------------------|---|---|---|---|
| ← → C ① 保護され                                                                                                    | ていない通信   192.168.0.1                                                                                                    |                                                                                         |                                                        | ☆ | V | ٩ | : |
| ← → C ① 保護され<br>Input Source<br>Loudness<br>BAR1/BAR2<br>VU/BAR3<br>LjM/Oct.<br>Log<br>Alert/Warning<br>LCD<br>Preset<br>FKey Assign<br>Advanced<br>Config | ていない通信 192.168.0.1<br>Advanced Config<br>Audio Mode Change<br>ANC<br>GPIO<br>Loudness Threshold<br>Alert Upper<br>Warning Lower<br>Alert Lower<br>Truepeak Threshold<br>Alert Upper | <ul> <li>Enable</li> <li>Enable</li> <li>-23.0</li> <li>-25.0</li> <li>-28.0</li> </ul> | • Disable<br>• Disable<br>LKFS<br>LKFS<br>LKFS<br>LKFS | ☆ | ¥ |   |   |
| GPI<br>GPO<br>Network<br>Other                                                                                                    | A/D Audio Reference                                                                                                    | • 0dBm/-20dBES                                                                          | ●0dBm/=18dBES                                          |   |   |   |   |
|                                                                                                    | 設定                                                                                                    | ● 4dBm/-20dBFS                                                                          | ●4dBm/−18dBFS                                          |   |   |   |   |

#### コンフィグレーション設定画面

AudioModeChange では、ANC による音声モードの切替を有効にする(Enable)か、しない(Disable)かの設定と GPIO による音声モードの切替を有効にする(Enable)か、しない(Disable)かの設定を行います。

LoudnessThreshold では、アラートを出力する上限の値(AlertUpper)、ワーニングを出力する下限の値(WaringLower)、アラートを出 力する下限の値 (AlertLower)を設定します。

TruepeakThreshold では、アラートを出力する上限の値(AlertUpper)、ワーニングを出力する上限の値(WarningUpper)を設定します。

A/D Audio Reference Level では、アナログ/デジタルの基準レベル設定を、0dBm/-20dBFSか、0dBm/-18dBFSか、

+4dBm/-20dBFSか、+4dBm/-18dBFSの4通りから選択します。

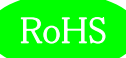

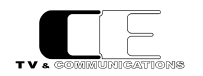

#### 5-4-12. チャンネルアサイン設定

#### 音声モード毎にチャンネルアサインを設定します。

| ■ LjM3a-12Gメイン                                                                                | × +                                                        |                                                   |                                           |                          |                              |        |                  |   |   |   | X |
|-----------------------------------------------------------------------------------------------|------------------------------------------------------------|---------------------------------------------------|-------------------------------------------|--------------------------|------------------------------|--------|------------------|---|---|---|---|
| ← → C ① 保護され                                                                                  | れていない通信│ 192.168                                           | .0.1                                              |                                           |                          |                              |        |                  | ☆ | V | ٢ | : |
|                                                                                               | Audio Mode                                                 | Ch Assign                                         |                                           |                          |                              |        |                  |   |   |   |   |
| Input Source<br>Loudness<br>BAR1/BAR2<br>VU/BAR3<br>LjM/Oct.<br>Log<br>Alert/Warning          | Mono<br>Dual Mono<br>Stereo<br>Dual Stereo<br>5.1<br>5.1+S | 1 •<br>M1 1 •<br>L 1 •<br>L 1 •<br>L 1 •<br>L 1 • | M2 2 •<br>R 2 •<br>R1 2 •<br>R2 •<br>R2 • | L2 3 •<br>C 3 •<br>C 3 • | R2 4 •<br>LFE 4 •<br>LFE 4 • | Ls 5 • | Rs 6 ▼<br>Rs 6 ▼ |   |   |   |   |
| LCD<br>Preset<br>FKey Assign<br>Advanced<br>Config<br>Channel Assign<br>GPI<br>GPO<br>Network | 設定                                                         | ST-L7 •                                           | ST-R®•                                    |                          |                              |        |                  |   |   |   |   |
| Other                                                                                         |                                                            |                                                   |                                           |                          |                              |        |                  |   |   |   |   |

#### チャンネルアサイン設定画面

AudioModeChAssign の Mono では、音声モードが、モノラルのチャンネルを選択します。

DualMono では、音声モードがデュアルモノラル時のモノラル音声 M1 とモノラル音声 M2 のチャンネルを選択します。

Stereo では、音声モードがステレオの時に、ステレオ L,R の音声チャンネルを選択します。

DualStereo では、音声モードがデュアルステレオ時に、ステレオ音声 L1,R1 とステレオ音声 L2,R2 の音声チャンネルを選択します。

5.1 では、音声モードが 5.1 サラウンド時に L,R,C,LFE,Ls,Rs 音声チャンネルをそれぞれ選択します。

5.1+S では、音声モードが 5.1 サラウンド+ステレオ時に、5.1 サラウンド音声の L,R,C,LFE,Ls,Rs、ステレオ音声の ST-L,ST-R 音声チャ ンネルをそれぞれ選択します。

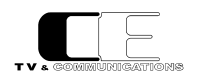

#### 5-4-13. GPI 設定

#### GPIの各種パラメータを設定します。

| ■ LjM3a-12Gメイン           | × +                |         |             |              |   |   |   |   | x |
|--------------------------|--------------------|---------|-------------|--------------|---|---|---|---|---|
| ← → C ① 保護され             | ていない通信 192.1       | .68.0.1 |             |              |   | ☆ | ▼ | ٩ | : |
| Input Source<br>Loudness | <b>GPI</b><br>GPIO | ●Enab   | le ®Disable |              |   |   |   |   |   |
| BAR1/BAR2                |                    | Enable  | Signal      | Assign       |   |   |   |   |   |
| VU/BAR3                  | GPI1               |         | Level V     | Audio - Mono | • |   |   |   |   |
| LjM/Oct.                 | GPI2               |         | Level V     | Audio - Mono | • |   |   |   |   |
| Log                      | GPI3               |         | Level •     | Audio - Mono | • |   |   |   |   |
| LCD                      | GPI4               |         | Level •     | Audio - Mono | • |   |   |   |   |
| Preset                   | GPI5               |         | Level •     | Audio - Mono | • |   |   |   |   |
| FKey Assign              | GPI6               |         | Level V     | Audio - Mono | • |   |   |   |   |
| Advanced                 | GPI7               |         | Level •     | Audio - Mono | • |   |   |   |   |
| Config<br>Channel Assign | GPI8               |         | Level •     | Audio - Mono | • |   |   |   |   |
| GPI                      | GPI9               |         | Level •     | Audio - Mono | • |   |   |   |   |
| Network                  | GPI10              |         | Level •     | Audio - Mono | • |   |   |   |   |
| Other                    |                    |         |             |              |   |   |   |   |   |
|                          | 設定                 |         |             |              |   |   |   |   |   |
|                          |                    |         |             |              |   |   |   |   |   |
|                          |                    |         |             |              |   |   |   |   |   |
|                          |                    |         |             |              |   |   |   |   |   |
|                          |                    |         |             |              |   |   |   |   |   |

#### GPI 設定画面

GPIO では、GPIO 有効(Enable)か、GPIO 無効(Disable)を設定します。

GPIO 有効時に、各 GPI 入力 1-10 に対し、個別に有効(Enable をチェック)、無効(Enable をチェックしない)の設定、信号レベルをレ

ベル設定(Level)、パルス設定 (Pulse)、各入力に対応する機能を Audio-Mono、 Audio-Dual Mono、 Audio-Stereo、

 $\label{eq:audio-DualStereo} Audio-5.1, Audio-5.1+S, Control-Start, Control-Stop, Control-Pause, Control-Reset, Control-Start, Control-Start$ 

Control-EventLogClear,Load P1~Load P10の21 種類の機能から選択します。

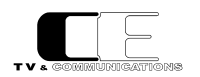

#### 5-4-14. GPO 設定

#### GPO の各種パラメータを設定します。

| LjM3a-12Gメイン   | × +         |            |         |                  |                |     |  |
|----------------|-------------|------------|---------|------------------|----------------|-----|--|
| ← → C ① 保護され   | いていない通信   1 | 92.168.0.1 |         |                  |                | ☆ ♥ |  |
|                | GPO         |            |         |                  |                |     |  |
| Input Source   |             |            |         |                  |                |     |  |
| Loudness       |             | Enable     | Signal  | Duration(*100ms) | Assign         |     |  |
| BAR1/BAR2      | GPO1        |            | Level • | 10               | Audio - Mono 🔻 |     |  |
| VU/BAR3        | GPO2        |            | Level • | 10               | Audio - Mono 🔻 |     |  |
| LjM/Oct.       | GPO3        |            | Level • | 10               | Audio - Mono   |     |  |
| Log            | GPO4        |            |         | 10               | Audio - Mono   |     |  |
| Alert/Warning  |             |            | Level   | 10               |                |     |  |
| LCD            | GPUb        |            | Level • | 10               | Audio - Mono 🔻 |     |  |
| Preset         | GPO6        |            | Level • | 10               | Audio - Mono 🔻 |     |  |
| Advanced       | GPO7        |            | Level • | 10               | Audio - Mono 🔻 |     |  |
| Config         | GPO8        |            | Level • | 10               | Audio - Mono 🔻 |     |  |
| Channel Assign | GPO9        |            | Level • | 10               | Audio - Mono 🔻 |     |  |
| GPO            | GPO10       |            | Level • | 10               | Audio - Mono 🔻 |     |  |
| Network        |             |            |         |                  |                |     |  |
| Other          |             | -          |         |                  |                |     |  |
|                | 設定          | 10         |         |                  |                |     |  |
|                |             |            |         |                  |                |     |  |
|                |             |            |         |                  |                |     |  |
|                |             |            |         |                  |                |     |  |
|                |             |            |         |                  |                |     |  |

#### GPO 設定画面

GPIO 有効時に、各 GPO 出力 1-10 に対し、個別に有効(Enable をチェック)、無効(Enable をチェックしない)の設定、信号レベルをレ ベル設定(Level)、パルス設定(Pulse)、出力期間(Duration)、各出力に対応する機能を Audio-Mono、Audio-DualMono、 Audio-Stereo、Audio-DualStereo、Audio-5.1、Audio-5.1+S、Control-Start、Control-Stop、Control-Pause、

Control-Reset、Event-Alert、Event-Alert/Warningの12種類の機能から選択します。

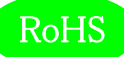

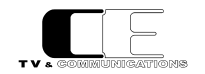

5-4-15. ネットワーク設定

#### ネットワークの各種パラメータを設定します。

| ■E LjM3a-12Gメイン                                                                                                    | × +                                                              |                                                  |                       |  |   |   |   | × |
|----------------------------------------------------------------------------------------------------|------------------------------------------------------------------|--------------------------------------------------|-----------------------|--|---|---|---|---|
| ← → C ① 保護され                                                                                                    | にていない通信   192.168.0.1                                            |                                                  |                       |  | ☆ | ¥ | ٩ | : |
| Input Source<br>Loudness<br>BAR1/BAR2<br>VU/BAR3<br>LjM/Oct.<br>Log<br>Alert/Warning<br>LCD<br>Preset<br>FKey Assign<br>Advanced<br>Config<br>Channel Assign<br>GPI<br>GPO<br>Network<br>Other | Network<br>Hostname<br>IP Address<br>Subnetmask<br>Gateway<br>設定 | ljm3a-12g<br>192 168 1<br>255 255 1<br>192 168 1 | 0 1<br>255 0<br>0 254 |  |   |   |   |   |

#### ネットワーク設定画面

Hostname では、ホスト名称を、IP Adrress には、IP アドレスを、Subnetmask には、サブネットマスクを、Gateway にはゲートウェイアドレスを設定してください。なお、Hostname を設定する際は、6 文字以上としてください。

各種パラメータ設定後、設定ボタンを押すことにより、本体のパラメータが格納されますが、これらの設定を反映するためにはシステムの再起動が 必要です。

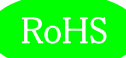

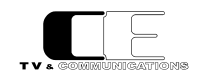

#### 5-4-16. システム情報

#### 各種システム情報を表示します。

| ■ LjM3a-12Gメイン                                                                | × +                                                                                              |   |   |   | x |
|-------------------------------------------------------------------------------|--------------------------------------------------------------------------------------------------|---|---|---|---|
| ← → C ① 保護されてい                                                                | ない通信   192.168.0.1                                                                               | ☆ | V | ۲ | 8 |
| Config<br>Channel Assign<br>GPO<br>Network<br>Other<br>System Info.<br>Update | ・ステム情報<br>モデル名 LjM3a-12G<br>ハードウェアバージョン 10.02<br>ソフトウェアバージョン 1.0.00<br>MACアドレス 00-0d-c7-45-00-04 |   |   |   |   |

#### システム情報画面

モデル名、ハードウェアバージョン、ソフトウェアバージョン、MAC アドレスを表示します。

なお、ハードウェアおよびソフトウェアのバージョンは機種及び出荷時期により上記とは異なる場合があります。

お問い合わせ時には、システム情報も合わせて提供お願いいたします。

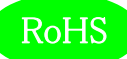

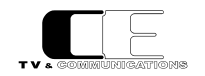

#### 5-4-17. アップデート設定

#### ファームウェアのアップデート情報を設定します。

| ■ LjM3a-12Gメイン × +                                                                                                    |          |   | x |
|----------------------------------------------------------------------------------------------------|----------|---|---|
| ← → C ① 保護されていない通信   192.168.0.1                                                                                                    | <b>V</b> | ٢ | : |
| Update<br>Input Source<br>Loudness<br>BAR1/BAR2<br>VU/BAR3<br>LjM/Oct.<br>Log<br>Alert/Warning<br>LCD<br>Preset<br>FKey Assign<br>Advanced<br>Config<br>Channel Assign<br>GPI<br>GPO<br>Network<br>Other<br>System Info.<br>Update |          |   |   |

#### アップデート設定画面

システムのアップデータを行います。参照を選択し、システムファイルを選択後、更新ボタンを押すことによりシステムの更新が行われます。システムの更新には、約10分必要とし、更新後、システムの再起動が必要です。

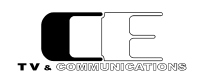

#### 5-5. リモートコントローラ LjM3a-RM1 の各部の名称

オプションのリモートコントローラ LjM3a-RM1の各部の名称を説明します。

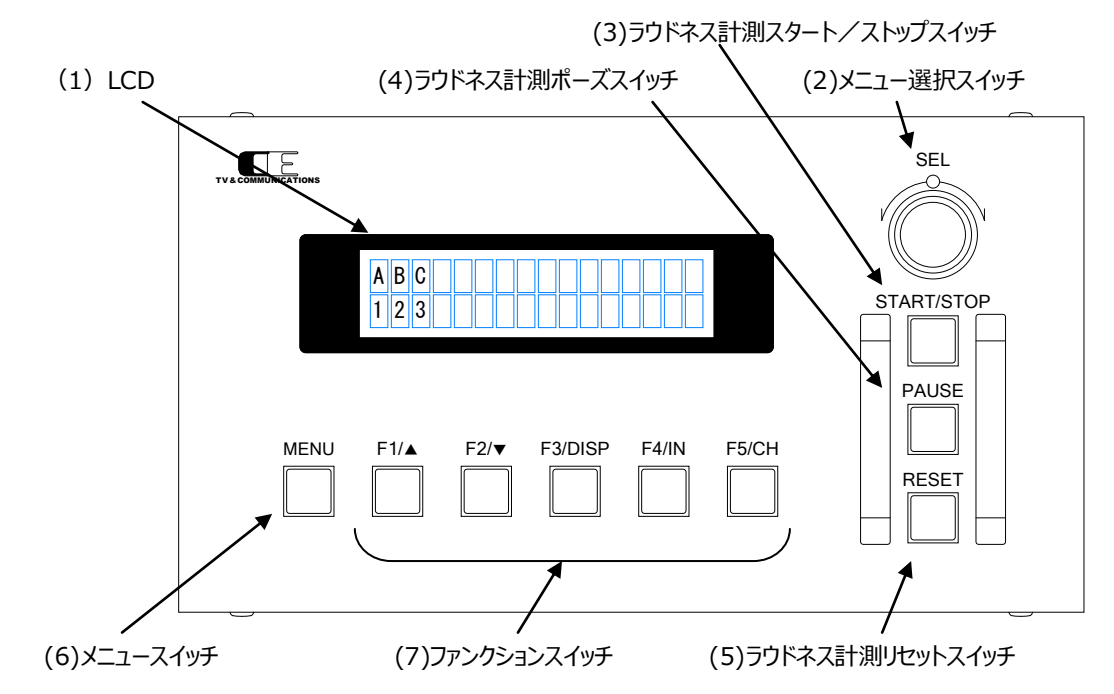

(1) LCD LCD

ステータス又は、メニューを表示する LCD 表示器です。

(2) メニュー選択スイッチ SEL SEL

メニューが表示されている状態で、各種メニューの選択を行うためのスイッチです。

(3) ラウドネス計測スタート/ストップスイッチ START/STOPラウドネス計測のスタート、及びストップを行うスイッチです。

(4) ラウドネス計測ポーズスイッチ PAUSE

ラウドネス計測中に計測を一時中断するためのスイッチです。

(5) ラウドネス計測リセットスイッチ RESET

ラウドネス計測をリセットするためのスイッチです。

(6) メニュースイッチ

MENU

メニュースイッチを押すと、LCD 表示器にメニューが表示されます。再度メニュースイッチを押すことにより、メニューモードから抜け、通常モードでの表示に戻ります。通常モードでは、ステータス表示として、以下のステータスが表示されます。

入力ソース/入力フォーマット

音声モード LOUD:計測状態

表示例) SDI/2160p59

5.1 LOUD:START

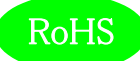

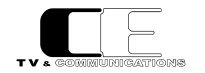

(7) ファンクションスイッチ

 $F1 \sim F5$ 

メニュースイッチ(6)を押すと、メニュー名が表示されます。ファンクションスイッチを押すことにより、現在選択されているパラメータが表示されます。 メニュー選択スイッチを回転させることにより、パラメータを選択し、再度ファンクションスイッチを押すか、メニュー選択スイッチを押すことにより、パ ラメータを決定し、元の状態に戻ります。ファンクションスイッチ名の▲,▼,DISP,IN,CH は LjM3a-12G では意味はありません。 (LjM3a/LjM3a-3G で有効)

#### 5-6. リモートコントローラ LjM3a-RM1 の各種設定

オプションのリモートコントローラ LjM3a-RM1 からの各種設定を説明します。パラメータ選択モードでは、パラメータの先頭に \* がついているパラ メータが現在選択されているパラメータです。

#### 5-6-1. ディスプレイ設定

LCD モニタ画面に表示する機能を設定します。以下にディスプレイメニュー選択直後の画面を示します。

Disp

F1 スイッチを押すと TopLeft、F2 スイッチを押すと TopRight、F3 スイッチを押すと BottomLeft、F4 スイッチを押すと BottomRight、F5 ス イッチを押すと Mode のパラメータ選択モードに移ります。

TopLeft, TopRight, BottomLeft, BottomRight のパラメータ選択モードでは、ロングターム ラウドネス値(Loudness(L))、モーメンタリー、ショートタームラウドネス値(Loudness(M/S))、 ロングターム、モーメンタリー、ショートタームラウドネス値(Loudness(all))、トゥルーピーク値 (TruePeak)、バーメータ1表示(BAR1)、バーメータ2表示(BAR2)、針式メータ表示(VU)、 リサージュメータ表示(LjM)、オクターブバンド表示(Oct.)、イベントログ表示(EventLog)、 ピクチャー表示(Picture)、サラウンドメータ表示(Surround)、バーメータ1ワイド表示 (BAR1(W))、バーメータ2ワイド表示(BAR2(W))、バーメータ3ワイド表示(BAR3(W))、 針式メータワイド表示(VU(W))、リサージュメータワイド表示(LjM(W))、オクターブバンド ワイド表示(Oct(W).)、サラウンドメータワイド表示(Surround(W))です。

Mode のパラメータ選択モードでは、TopLeft で選択した機能の全画面表示(TopLeft)、 TopRight で選択した機能の全画面表示(TopRight)、BottomLeft で選択した機能の 全画面表示(BottomLeft)、BottomRight で選択した機能の全画面表示(BottomRight)、 4 画面マルチ画面表示 (Multi) となります。

| Disp:Top L<br>*Loudness(L)      |
|---------------------------------|
| Disp:Top R<br>*Loudness(M/S)    |
| Disp:Bottom L<br>*Loudness(all) |
| Disp:Bottom R<br>*Loudness(all) |
| Disp:Mode<br>*Multi             |

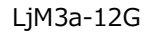

5-6-2.入力ソース設定

ラウドネス計測を行う入力信号の各種パラメータ設定します。以下に入力ソースメニュー選択直後の画面を示します。

In Src:

F1 スイッチを押すと Audio、F2 スイッチを押すと TimeCode、F3 スイッチを押すと 12G-SDI のパラメータ選択モードに移ります。

Audio のパラメータ選択モードでは、SDI 入力(SDI)、AES/EBU 入力(AES)、アナログ入力 (Analog)の3 種類から選択します

TimeCode のパラメータ選択モードでは、内蔵タイムコード(Internal)、タイムコードアンシラリー データ(ANC)の2種類から選択します。

12G-SDI のパラメータ選択モードでは、サブイメージ 1(SUB1)、サブイメージ 2(SUB2)、 サブイメージ 3(SUB3)、サブイメージ 4(SUB4)、サブイメージ 1 と 2(SUB1 & 2)、サブイメージ 3 と 4(SUB3 & 4)の 6 種類から選択します。

5-6-3. ラウドネス設定

ラウドネス計測のための各種パラメータを設定します。以下にラウドネスニュー選択直後の画面を示します。

Loudness:

F1 スイッチを押すと AudioMode のパラメータ選択モードに移ります。

AudioMode のパラメータ選択モードでは、音声モードをモノラル(Mono)、デュアルモノラル (Dual Mono)、ステレオ(Stereo)、デュアルステレオ(Dual Stereo)、5.1 サラウンド(5.1)、 5.1 サラウンド+ステレオ(5.1+S)の6種類から選択します。

Loudness:Audio

\*Stereo

In Src:Audio \*SDI

In Src:Time Code

\*Internal

In Src:12G-SDI \*SUB1

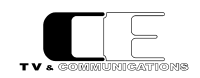

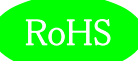

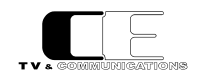

5-6-4. バーメータ1、バーメータ2設定

バーメータ1、バーメータ2の各種パラメータを設定します。以下にバーメータ1、バーメータ2メニュー選択直後の画面を示します。

BAR1/2:

F1 スイッチを押すと MeterMode、F2 スイッチを押すと BAR1、F3 スイッチを押すと BAR2、F4 スイッチを押すと PeakHold、F5 スイッチを押 すと Level のパラメータ選択モードに移ります。

MeterMode のパラメータ選択モードでは、ピークメータ表示(PPM)、VU メータ表示(VU)の2 種類から選択します。

BAR1、BAR2 のパラメータ選択モードでは、1-2ch 表示(1-2CH)、3-4ch 表示(3-4CH)、 1-4ch 表示(1-4CH)、5-8ch 表示(5-8CH)、1-8ch 表示(1-8CH)、9-16ch 表示(9-16CH)、 1-16ch 表示(1-16CH)、17-32ch 表示(17-32CH)、の8 種類から選択します。

PeakHold のパラメータ選択モードでは、ピークホールドなし(OFF)、ピークホールド 1.5 秒 (Hold(1.5s))、ピークホールド 5 秒(Hold(5s))、ピークホールド無期限(Hold(inf.))の 4 種類から 選択します。

Level のパラメータ選択モードでは、レベル値の値の表示あり(Show)、レベル値の値の表示無し (Hide)の2 種類から選択します。

5-6-5. 針式メータ、バーメータ3 設定

針式メータ表示、及びバーメータ 3 表示のための各種パラメータを設定します。以下に針式メータ、バーメータ 3 メニュー選択直後の画面を示します。

VU/BAR3:

F1 スイッチを押すと VU-Range、F2 スイッチを押すと Ach-Display、F3 スイッチを押すと Bch-Display、F4 スイッチを押すと BarMeterMode、F5 スイッチを押すと PeakHold のパラメータ選択モードに移ります。

VU - Modeのパラメータ選択モードでは、ワイドレンジ表示(Wide)、通常レンジ表示(Normal)、 ナローレンジ表示(Narrow)の3種類から選択します。 BAR1/2:Mode \*PPM

BAR1/2:BAR1 \*1 – 8 ch

> BAR1/2:BAR2 \*9 – 16 ch

BAR1/2:Peak H \*OFF

BAR1/2:Level

\*Show

VU/BAR3:VU Range
\*Normal

A,Bch - Displayのパラメータ選択モードでは、針式メータ及びバーメータ3に表示するチャンネルを 選択します。

Bar Meter Mode のパラメータ選択モードでは、ピークメータ表示(PPM)、VU メータ表示(VU)の 2 種類から選択します。

PeakHold のパラメータ選択モードでは、ピークホールドなし(OFF)、ピークホールド 1.5 秒 (Hold(1.5s))、ピークホールド5秒(Hold(5s))、ピークホールド無期限(Hold(inf.))の4種類から 選択します。

5-6-6.リサージュメータ設定

リサージュメータ表示のための各種パラメータを設定します。以下にリサージュメータメニュー選択直後の画面を示します。

LjM:

F1 スイッチを押すと Xch、F2 スイッチを押すと Ych、F3 スイッチを押すと GAIN のパラメータ選択モードに移ります。

X,Ychのパラメータ選択モードでは、リサージュメータに表示する各軸に対応したチャンネルを選択します。

GAIN のパラメータ選択モードでは、リサージュメータの表示ゲインを-20dB~+50dBまで、 5dB ステップで設定できます。

VU/BAR3:Ach

\*1

VU/BAR3:Bch

\*2

VU/BAR3:Bar Mode \*PPM

VU/BAR3:Peak H \*Hold(1.5s)

\*2

LjM:Ych

LjM:GAIN \*0dB

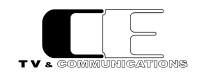

LjM:Xch

\*1

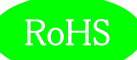

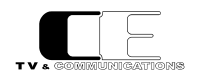

#### 5-6-7. オクターブバンド設定

オクターブバンド表示のための各種パラメータを設定します。以下にオクターブバンドメニュー選択直後の画面を示します。

Oct.:

F1 スイッチを押すと Ach、F2 スイッチを押すと Bch、F3 スイッチを押すと PeakHold のパラメータ選択モードに移ります。

A,Bchのパラメータ選択モードでは、オクターブバンドに表示するチャンネルを選択します。

PeakHold のパラメータ選択モードでは、ピークホールドなし(OFF)、ピークホールド 1.5 秒

(Hold(1.5s))、ピークホールド5秒(Hold(5s))、ピークホールド無期限(Hold(inf.))の4種類から

Oct.:Ach \*1

Oct.:Bch \*2

Oct.:Peak H \*Hold(5s)

5-6-8. イベントログ設定

イベントログ表示のための各種パラメータを設定します。以下にイベントログメニュー選択直後の画面を示します。

Evt Log:

選択します。

F1 スイッチを押すと Logging、F2 スイッチを押すと LogClear、F3 スイッチを押すと Message のパラメータ選択モードに移ります。

Logging のパラメータ選択モードでは、イベントログの開始(Start)、イベントログの停止(Stop)を 設定します。

LogClearのパラメータ選択モードでは、イベントログを消去する(OK)か、しないか(Cancel)を 設定します。

Message のパラメータ選択モードでは、イベントログに動作モードの変化点のログ、アラート、 ワーニングを出力する(All)、イベントログにアラートのみを出力する(AlertOnly)、イベントログに アラート及びワーニングを出力する (Alert&Warning)の 3 種類から選択します。 Evt Log:Logging \*Start

Evt Log: Clear \*Cancel

Evt Log: Message \*All

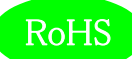

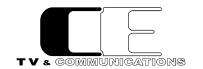

#### 5-6-9. アラート/ワーニング設定

アラート/ワーニング表示のための各種パラメータを設定します。以下にアラート/ワーニングメニュー選択直後の画面を示します。

Alt/Warn:

F1 スイッチを押すと LoudnessAlert、F2 スイッチを押すと LoudnessWarn.、F3 スイッチを押すと TruePeakAlert、F4 スイッチを押すと TruePeakWarn.のパラメータ選択モードに移ります。

LoudnessAlert,Warn.,TruePeakAlert,Warn.のパラメータ選択モードでは、それぞれ事象が 発生した時点で出力する(Immediately)、ラウドネス測定が終了した時点で出力する (WhenFinished)から選択します。 Alt/Warn:Ld Alt \*When Finished

Alt/Warn:Ld Warn \*When Finished

Alt/Warn:TP Alt \*Immediately

Alt/Warn:TP Warn
\*Immediately

5-6-10. LCD 設定

LCD 表示のための各種パラメータを設定します。以下に LCD メニュー選択直後の画面を示します。

LCD:

F1 スイッチを押すと Brightness、F2 スイッチを押すと AutoOff のパラメータ選択モードに移ります。

Brightness のパラメータ選択モードでは、LCD の輝度を設定します。

AutoOff のパラメータ選択モードでは、LCD の自動消灯を行わない(disable)、1 分間操作が なければ、LCD を消灯する(1)、最大 60 分操作がなければ LCD を消灯する(60)から 選択します。 LCD:Brighrness

\*50

LCD:Auto Off \*disable

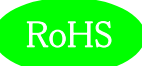

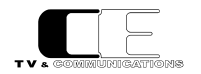

#### 5-6-11. プリセット設定

10 種類のプリセットへの読み出しと書き込みを行います。プリセットには、全ての設定が保存されます。以下にプリセットメニュー選択直後の画 面を示します。

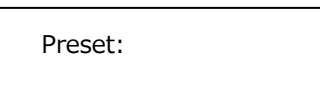

F1 スイッチを押すと Load、F2 スイッチを押すと Save のパラメータ選択モードに移ります。

Load,Save のパラメータ選択モードでは、1~10 のプリセットの番号が表示されるので、読み出し、 書き込みを行うプリセット番号を選択します。

\*1

\*1

Preset:Save

5-6-12. ファンクションキーアサイン設定

通常モード(メニューを起動していないとき)でのファンクションキーの動作を設定します。以下にファンクションキーアサインメニュー選択直後の 画面を示します。

FKey Assign:

F1 スイッチを押すと F1、F2 スイッチを押すと F2、F3 スイッチを押すと F3、F4 スイッチを押すと F4、F5 スイッチを押すと F5 のパラメータ選択モードに移ります。

F1~F5 のパラメータ選択モードでは、何も動作しない(none)、プリセット 1~10 の読み出し (Load1~Load10)を選択します。 FKey Assign:F1

\*none

FKey Assign:F2

\*none

FKey Assign:F3

\*none

FKey Assign:F4

\*none

FKey Assign:F5

\*none

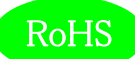

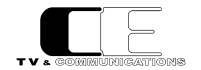

#### 5-6-13. 初期化設定

工場出荷時の状態にするか、否かを選択します。以下にファンクションキーアサインメニュー選択直後の画面を示します。

Init:

F1 スイッチを押すと Init のパラメータ選択モードに移ります。

Initのパラメータ選択モードでは、工場出荷時の初期状態に戻す(OK)か、戻さない (Cancel)を 選択します。 Init:Init \*Cancel

#### 5-6-14. ネットワーク情報

現在設定されている IP アドレス、及びサブネットマスクを表示します。以下にネットワーク情報メニュー選択直後の画面を示します。

Network:

F1 スイッチを押すと IPAddress、F2 スイッチを押すと SubnetMask のパラメータ選択モードに移ります。

Networkのパラメータ選択モードでは LjM3a-12G に現在設定されている IP アドレス、(IP Address)、 及びサブネットマスク(Subnet Mask)を表示します。

Network: IP Addr

\*192.168.0.1

Network:Netmask

\*255.255.255.0

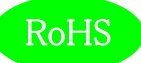

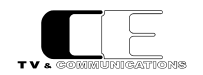

#### 5-6-15. システム情報

各種システム情報を表示します。以下にシステム情報メニュー選択直後の画面を示します。

SysInfo:

F1 スイッチを押すと Model、F2 スイッチを押すと HW Version、F3 スイッチを押すと SW Version、F4 スイッチを押すと MACAddress のパ ラメータ選択モードに移ります。

System Info. パラメータ選択モードではモデル名(Model)、ハードウェアのバージョン(HW Version)、 ソフトウェアのバージョン(SW Version)及び、MAC アドレス(MAC Address)を表示します。 SysInfo:Model \*LjM3a-12G

SysInfo:HW Ver \*1.0.02

SysInfo:SW Ver \*1.0.00

SysInfo:MAC Addr \*000dc7450005

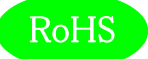

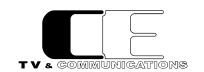

### 6. 据付方法

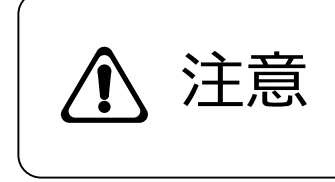

ご使用のフレームの電源がオフであることを確認してから作業を行ってください。電源がオ フでないと機器間のGND電位差による感電、機器の損傷等の可能性があります。また、静電気等により機器が損傷等する可能性がありますので、静電対策を行ってから作 業を行ってください。

6-1. ラックへの取付

ラックへは、ラックマウントブラケットを使用して取り付けることが可能です。詳しくは、弊社営業部にお問い合わせください。

- 6-2. 接続
- 6-2-1. 電源ケーブルの接続

付属品の AC アダプタの XLR4 コネクタを DC 電源入力コネクタ(15)に接続します。

AC アダプタのオス側は AC コンセントに挿入して下さい。

6-2-2. SDI 機器との接続

SDI 信号入力コネクタ(9)と信号源となる機器の SDI 出力を BNC ケーブルで接続します。

6-2-3. AES/EBU 機器との接続

AES/EBU 信号入力コネクタ(10)と信号源となる機器の AES/EBU 出力を BNC ケーブルで接続します。

#### 6-2-4. アナログオーディオ機器との接続

アナログオーディオ入力コネクタ(11)と信号源となる機器のアナログオーディオ出力を XLR3 ピンケーブルで接続します。

6-2-5. ネットワークとの接続

イーサネットコネクタ(12)を後段のネットワーク機器にイーサネットケーブルで接続します。

6-2-6. リモートコントロールユニット(GPIO)との接続

リモート GPIO コネクタ(13)を後段のリモートコントロールユニットに Dsub25 ピンケーブルで接続します。

#### 6-2-7. リモートコントロールユニット LjM3a-RM1 との接続

リモート RS422 コネクタ(14)をリモートコントロールユニット LjM3a-RM1 に Dsub9 ピンケーブルで接続します。

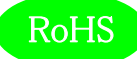

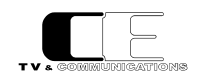

### 7. コネクタ ピンアサイン表

#### 7 – 1. REMOTE GPIO(13)

Dsub9 ピン(メス)

| 1 | CMD-IN1 | 10 | CMD-IN10     | 19 | STS-OUT6  |
|---|---------|----|--------------|----|-----------|
| 2 | CMD-IN2 | 11 | N.C.         | 20 | STS-OUT7  |
| 3 | CMD-IN3 | 12 | DC out(+12V) | 21 | STS-OUT8  |
| 4 | CMD-IN4 | 13 | DC out(+12V) | 22 | STS-OUT9  |
| 5 | CMD-IN5 | 14 | STS-OUT1     | 23 | STS-OUT10 |
| 6 | CMD-IN6 | 15 | STS-OUT2     | 24 | GND       |
| 7 | CMD-IN7 | 16 | STS-OUT3     | 25 | GND       |
| 8 | CMD-IN8 | 17 | STS-OUT4     |    |           |
| 9 | CMD-IN9 | 18 | STS-OUT5     |    |           |

接点入力(CMD-IN1-10) 10入力、メーク接点(パルス、レベル制御切替可能) (※パルス制御100ms以上)

接点出力(STS-OUT1-10) 10出力、オープンコレクタ出力(30V/50mA)

共通グランド(GND) 本体内部の基板GNDに接続

DC出力(DCout+12V) +12V(500mA MAX)

接点入出力の機能割り当ては、WEB設定にて変更可能

#### 7 - 2. REMOTE RS422(14)

Dsub9 ピン(メス)

| 1 | GND            | 4 | GND         | 7 | RS-422_RXP(入力) |
|---|----------------|---|-------------|---|----------------|
| 2 | RS-422_RXN(入力) | 5 | DC out(+5V) | 8 | RS-422_TXN(出力) |
| 3 | RS-422_TXP(出力) | 6 | GND         | 9 | GND            |

リモート通信(RS-422-TX\*/RX\*)

リモート通信用信号

共通グランド(GND) 本体内部の基板GNDに接続

DC出力(DCout+12V) +12V(500mA MAX)

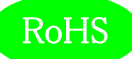

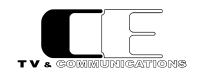

# 8. 定格および電気的特性

| SDI 入力     | 対応フォーマット(映像)  | 12G-SDI 2160/60p,59.94p,50p(Type1)                   |
|------------|---------------|------------------------------------------------------|
|            |               | 3G-SDI 1080/60p, 59.94p, 50p(レベル A/B)                |
|            |               | 30p, 29.97p, 25p, 24p, 23.98p, 30psf,                |
|            |               | 29.97psf, 25psf, 24psf, 23.98psf(レベルB DS *1)         |
|            |               | HD-SDI 1080/60i, 59.94i, 50i, 30p, 29.97p, 25p, 24p, |
|            |               | 23.98p, 30psf, 29.97psf, 25psf, 24psf, 23.98psf      |
|            |               | 720/ 60p, 59.94p, 50p, 30p, 29.97p, 25p, 24p,        |
|            |               | 23.98p                                               |
|            | 対応フォーマット(音声)  | 48kHz サンプリング 20bit、24bit 同期音声、PCM 音声のみ対応             |
|            | コネクタ          | BNC×1                                                |
|            | 入力レベル、インピーダンス | 0.8 Vp-p 75 Ω                                        |
| AES/EBU 入力 | 対応フォーマット      | 32kHz~96kHz サンプリング 16bit~24bit PCM 音声のみ対応            |
|            | コネクタ          | BNCx4                                                |
|            | 入力レベル、インピーダンス | 1Vp-p 75Ω                                            |
| アナログオーディオ  | コネクタ          | XLR3(メス)x2 1 ピン:GND、2 ピン:Hot、3 ピン:Cold               |
| 入力         | 入力インピーダンス     | 600Ω平衡                                               |
|            | 入力レベル         | +24dBm MAX                                           |
| 基準レベル      | アナログ音声        | 0dBm/+4dBm 切替可能                                      |
|            | デジタル音声        | -20dBFS/-18dBFS 切替可能                                 |
| リモート GPIO  | コネクタ          | Dsub25 ピン(メス)x1                                      |
| リモートRS422  | コネクタ          | Dsub9ピン(メス)x1                                        |
| LCD        | サイズ           | 7型 800(H)x480(V) 16:9                                |
|            | 駆動方式          | a-Si TFT アクティブマトリクス液晶                                |
|            | バックライト        | 高輝度 LED 輝度調整可能                                       |
| 動作環境       |               | 0℃~40℃ 20%~85%(結露なきこと)                               |
| 本体電源       |               | DC +12V                                              |
| АС         |               | AC100V~240V±10%(AC90~264V) 50/60Hz                   |
| 消費電力       |               | 最大 12W(1A) @ DC 12V                                  |
| 外形寸法       |               | W220xH132xD52 (突起部を除く)                               |
| 質量         |               | 約 1.7kg(スタンド含む)                                      |
| オプション      |               | リモートコントロールボックス LjM3a-RM1                             |

\*1:2160/30p~23.98psfの3G DUAL LINKは、1080/30pB~23.98psfBとして表示

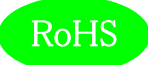

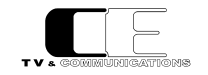

### 9. 外観図

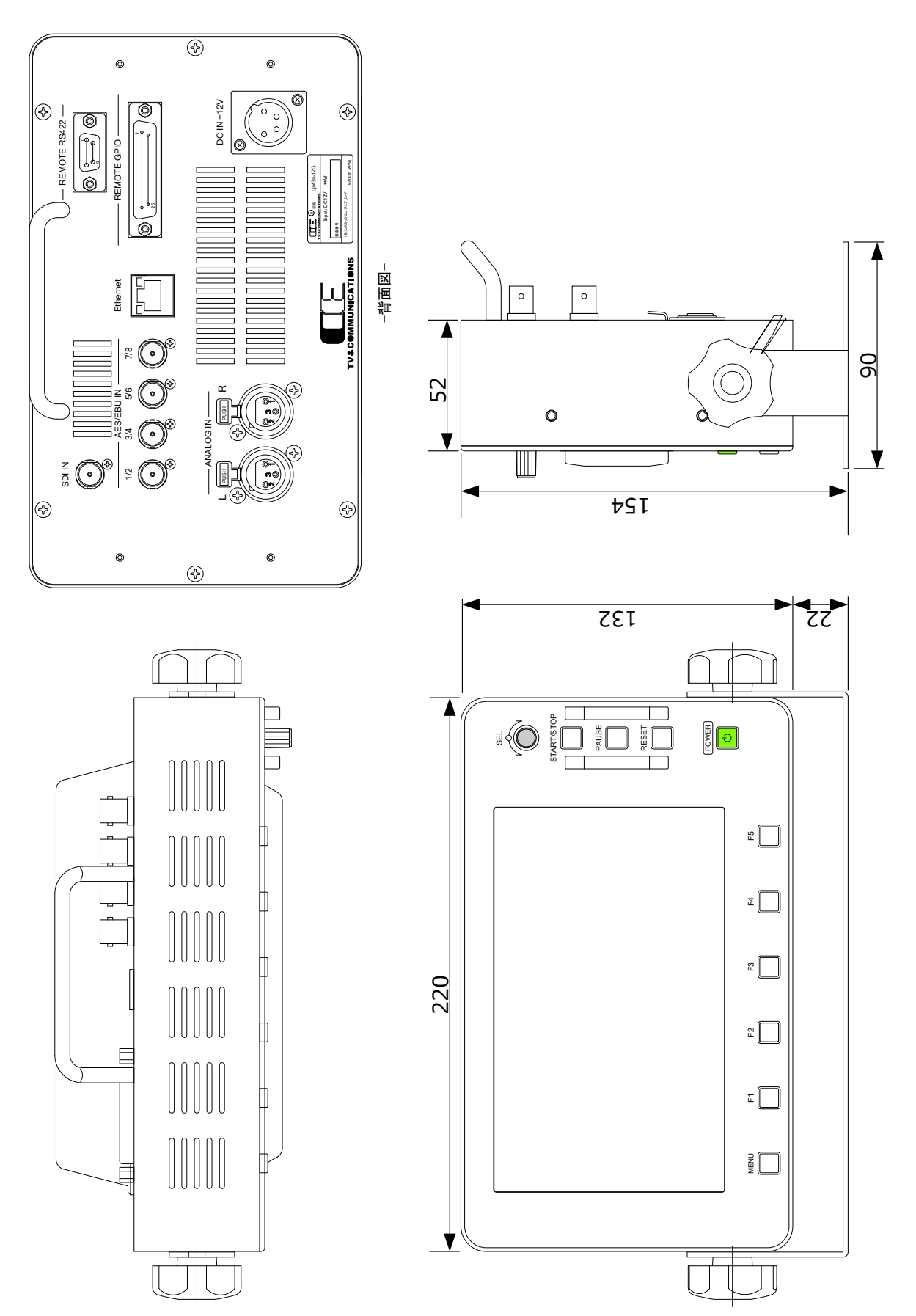

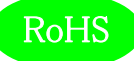

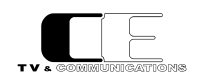

### 10.お問い合わせ

株式会社 コスミックエンジニアリング

Address:〒191-0065 東京都日野市旭が丘 3-2-11

- TEL: 042-586-2933 (代表)
  - 042-586-2650 (SI 部)
- FAX: 042-584-0314
- URL: http://www.cosmic-eng.co.jp/

E-Mail:c1000@cosmic-eng.co.jp